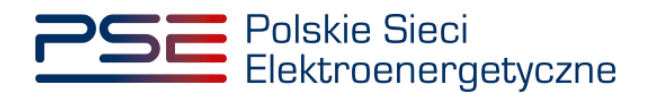

# Podręcznik Użytkownika Portalu Uczestnika Rynku Mocy

Proces rozliczeń rynku mocy – wynagrodzenia, kary i premie

Wersja: 1.3

Konstancin-Jeziorna 2023

### Historia aktualizacji

| Data       | Firma    | Wersja | Opis zmiany          |
|------------|----------|--------|----------------------|
| 29.01.2021 | PSE S.A. | 1.0    | Publikacja dokumentu |
| 30.06.2021 | PSE S.A. | 1.1    | Publikacja dokumentu |
| 04.01.2023 | PSE S.A. | 1.2    | Publikacja dokumentu |
| 04.04.2023 | PSE S.A. | 1.3    | Publikacja dokumentu |

Copyright © 2023 PSE S.A.

Niniejszy dokument stanowi własność spółki PSE S.A. i może być wykorzystywany wyłącznie w celu, dla jakiego został udostępniony.

Kopiowanie lub rozpowszechnianie dokumentu, w całości lub częściowo, w jakiejkolwiek formie, jest niedozwolone bez uprzedniej pisemnej zgody PSE S.A.

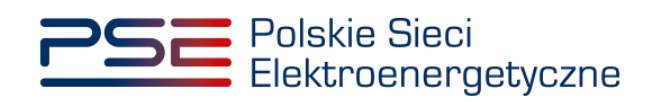

## **SPIS TREŚCI**

| 1 | WYN  | IAGA   | NIA TECHNICZNE                                                      | 4         |
|---|------|--------|---------------------------------------------------------------------|-----------|
| 2 | OBS  | ŁUGA   | LISTY ROZLICZEŃ                                                     | 5         |
| 3 | INFC | RMA    | CJA O ŚRODKACH OTRZYMANYCH W RAMACH SYSTEM                          | ÓW        |
|   | WSF  | PARCI  | A INNYCH NIŻ RYNEK MOCY                                             | 7         |
|   | 3.1  | Przek  | azanie informacji o braku zamiaru wnioskowania o wsparcie           | 8         |
|   | 3.2  | Przek  | azanie informacji o zamiarze wnioskowania o wsparcie                | 10        |
|   | 3.3  | Zbior  | cze przekazanie informacji o braku zamiaru wnioskowania o w         | sparcie14 |
|   | 3.4  | Edycj  | ja informacji o środkach otrzymanych w ramach systemów wsp          | oarcia    |
|   |      | innyc  | h niż rynek mocy                                                    | 17        |
|   |      | 3.4.1  | Dołączenie dodatkowych dokumentów do informacji o zamiarze wnioskow | wania o   |
|   |      |        | wsparcie                                                            | 18        |
|   |      | 3.4.2  | Zmiana treści informacji o zamiarze wnioskowania o wsparcie         | 20        |
| 4 | INFC | ORMA   | CJA ZAWIERAJĄCA WARTOŚĆ MIESIĘCZNEGO                                |           |
|   | WYN  | IAGR   | ODZENIA                                                             | 22        |
| 5 | OBS  | ŁUGA   | FAKTURY                                                             | 25        |
|   | 5.1  | Platfo | orma elektronicznej wymiany danych (EDI)                            | 25        |
|   | 5.2  | Poczt  | a elektroniczna                                                     | 25        |
| 6 | LIST |        | LICZONYCH KAR                                                       | 26        |
| 7 | OBS  | ŁUGA   | NOTY KSIĘGOWEJ                                                      | 30        |
| 8 | LIST | A PRZ  | ZYZNANYCH PREMII                                                    | 31        |

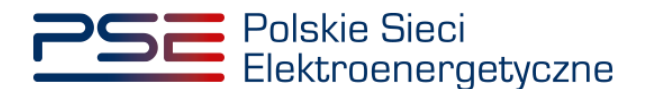

#### 1 WYMAGANIA TECHNICZNE

W celu korzystania z Portalu Uczestnika Rynku Mocy (**PURM**) konieczne jest posiadanie komputera z dostępem do sieci Internet. PURM obsługuje następujące przeglądarki internetowe:

- Microsoft Edge,
- Mozilla Firefox,
- Google Chrome,
- Opera.

Korzystanie z PURM wymaga instalacji oprogramowania Java Runtime Environment, które jest dostępne pod adresem <u>https://java.com/pl/</u>. Instrukcja instalacji dostępna jest pod adresem <u>https://java.com/pl/download/help/ie\_online\_install.xml</u>.

Dostęp do PURM, w zakresie pozwalającym na aktywny udział w procesach rynku mocy, wymaga założenia konta. Do założenia konta oraz składania wniosków niezbędne jest posiadanie certyfikatu i urządzeń pozwalających na składanie kwalifikowanego podpisu elektronicznego wraz z oprogramowaniem dostarczanym przez dostawcę podpisu.

Dodatkowo dla przeglądarek Mozilla Firefox, Google Chrome i Opera, wymagana jest instalacja dedykowanego rozszerzenia "Szafir SDK Web" oraz aplikacji "Szafir Host" udostępnianych przez Krajową Izbę Rozliczeniową. Wymagane oprogramowanie dostępne jest pod następującymi adresami:

- Instalacja dla przeglądarki Mozilla Firefox\_– https://www.elektronicznypodpis.pl/download/webmodule/firefox/szafir\_sdk\_web-0.0.10-anfx.xpi
- Instalacja dla przeglądarki Google Chrome <u>https://chrome.google.com/webstore/detail/podpis-</u> elektroniczny-szaf/gjalhnomhafafofonpdihihjnbafkipc/
- Instalacja dla przeglądarki Opera <u>https://addons.opera.com/pl/extensions/details/podpis-</u> elektroniczny-szafir-sdk/

UWAGA! Niezależnie od obsługi innych przeglądarek internetowych, zaleca się używanie przeglądarki Google Chrome lub Mozilla Firefox.

Proces zakładania konta użytkownika, logowania, obsługi konta użytkownika i przesyłania wiadomości został opisany w Podręczniku Użytkownika Portalu Uczestnika Rynku Mocy, w części "Proces certyfikacji ogólnej", dostępnym na stronie <u>www.rynekmocy.pl</u> w zakładce "Instrukcje użytkownika".

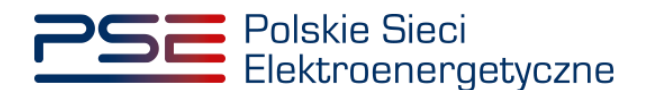

#### 2 OBSŁUGA LISTY ROZLICZEŃ

W celu obsługi procesu wypłaty wynagrodzenia za wykonywanie obowiązku mocowego, z menu głównego należy wybrać pozycję "**Rozliczenia**" → "**Wynagrodzenia**".

| 2 | Polskie<br>Elektroe | Sieci<br>energetyczne |                |          |         |                |       |             | REJESTR PORTAL | RYNKU MO<br>ugzestnika rynku n | CY         |         |
|---|---------------------|-----------------------|----------------|----------|---------|----------------|-------|-------------|----------------|--------------------------------|------------|---------|
| * | Uprawnienia 🔻       | Rejestracja 🔻         | Certyfikacja 🔻 | Aukcje 🔻 | Umowy 🝷 | Rynek wtórny 🔻 | DSR 🝷 | Wykonanie 🔻 | Rozliczenia 🝷  | Komunikacja 🔻                  | Publikacje | Konto 🔻 |
|   | <i>4</i> 1          | 1                     | di sa          |          | £       |                | 1     | 1           | Wynagrodzenia  | 111                            | 1          | 60      |

Użytkownik zostaje przeniesiony do zakładki przedstawiającej tabelę "Rozliczenia: Wynagrodzenia".

|                        | Rozliczenia: wynagrodzenia         |                 |           |               |                                                  |                                     |                |                  |                                       |                            |                                                                                                    |  |  |
|------------------------|------------------------------------|-----------------|-----------|---------------|--------------------------------------------------|-------------------------------------|----------------|------------------|---------------------------------------|----------------------------|----------------------------------------------------------------------------------------------------|--|--|
| Rok dostaw 2021        | Rok dostaw 2021 * Miesięc Marzec * |                 |           |               |                                                  |                                     |                |                  |                                       |                            |                                                                                                    |  |  |
| Symbol wynagrodzenia 🔺 | Numer rozliczenia 🏼 🎗              | Dostawca mocy 🎈 | Kod JRM © | Nazwa JRM 单   | Status informacji dot.<br>systemów wsparcia   \$ | Kwota wynagrodzenia<br>netto (zł) 🗢 | Stawka VAT 🏼 单 | Kwota VAT (zł) 🕈 | Kwota wynagrodzenia<br>brutto (zł) \$ | Status wynagrodzenia 🔍     | Nazwa usługi 🏼 🕈                                                                                                    |  |  |
|                        |                                    |                 |           |               | *                                                |                                     | •              |                  |                                       |                            |                                                                                                    |  |  |
| JRM/1670/2021/03       | JRM/1670/2021/03/01                | Dostawca Mocy   | JRM/1670  | Testowa JRM 1 | Nie dotyczy                                      |                                     |                |                  |                                       | Oczekuje                   | Wykonanie obowiązku mocowego przez jednostkę<br>rymku mocy Testowa JRM 1 o kodzie JRM/1670 w<br>okresie rozliczeniowym 2021/03. |  |  |
| JRM/1671/2021/03       | JRM/1671/2021/03/01                | Dostawca Mocy   | JRM/1671  | Testowa JRM 2 | Nie dotyczy                                      |                                     |                |                  |                                       | Oczekuje                   | Wykonanie obowiązku mocowego przez jednostkę<br>rynku mocy Testowa JRM 2 o kodzie JRM/1671 w<br>okresie rozliczeniowym 2021/03. |  |  |
| JRM/1672/2021/03       | JRM/1672/2021/03/01                | Dostawca Mocy   | JRM/1672  | Testowa JRM 3 | Nie przesłano                                    |                                     |                |                  |                                       | Oczekuje                   | Wykonanie obowiązku mocowego przez jednostkę<br>rynku mocy Testowa JRM 3 o kodzie JRM/1672 w<br>okresie rozliczeniowym 2021/03. |  |  |
|                        | K (K ) (F) K (Z )                  |                 |           |               |                                                  |                                     |                |                  |                                       |                            |                                                                                                    |  |  |
|                        |                                    |                 |           |               |                                                  |                                     |                | B F              | Pobierz informację o wynagroc         | tzeniu 🖪 Prześlij zbiorcze | o informacje dot. systemów wsparcia 🛛 Ø Odśwież                                                                                 |  |  |

Tabela zawiera zbiór rozliczeń dotyczących jednostek rynku mocy objętych umowami mocowymi w danym okresie rozliczeniowym, w odniesieniu do których funkcję dostawcy mocy pełni podmiot, do którego użytkownik posiada uprawnienia:

- dysponenta lub
- do przeglądania umów lub
- do obsługi umów i rozliczeń.

## UWAGA ! W tabeli nie pojawi się nowa jednostka rynku mocy wytwórcza, dla której nie przedłożono dokumentów, o których mowa w art. 52 ust. 2 ustawy o rynku mocy.

W celu obsługi wypłaty wynagrodzenia, z list rozwijalnych umieszczonych ponad tabelą należy wybrać okres rozliczeniowy, którego dotyczy rozliczenie. Okresem rozliczeń w przypadku wypłaty wynagrodzenia jest miesiąc kalendarzowy. Domyślnie system wyświetla rozliczenia dotyczące poprzedniego miesiąca kalendarzowego.

| Rok dostaw | 2021 | • | Miesiąc | Styczeń | - |
|------------|------|---|---------|---------|---|
|            |      |   |         |         |   |

Tabela rozliczeń zawiera:

- Symbol wynagrodzenia [kod JRM/rok/miesiąc] np. JRM/1672/2021/03,
- Numer rozliczenia [kod JRM/rok/miesiąc/numer porządkowy] np. JRM/1672/2021/03/01,
- Nazwę dostawcy mocy / Imię i nazwisko np. Dostawca Mocy,
- Kod jednostki rynku mocy np. JRM/1672,
- Nazwę jednostki rynku mocy np. Testowa JRM 1,
- Status informacji dotyczącej środków pozyskanych z systemów wsparcia innych niż rynek mocy,

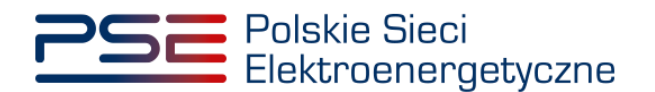

- Kwotę wynagrodzenia netto [zł],
- Stawkę VAT [%],
- Kwotę VAT [zł],
- Kwotę wynagrodzenia brutto [zł],
- Status wynagrodzenia oraz
- Nazwę usługi.

Lista jest aktualizowana poprzez kliknięcie przycisku "**Odśwież**". Możliwe jest sortowanie listy względem każdej z kolumn oraz wyszukanie rozliczenia poprzez wpisanie wyszukiwanej frazy w polu pod nazwą kolumny.

Proces obsługi wynagrodzenia z tytułu wykonywania obowiązku mocowego składa się z kilku etapów:

- Dostawca mocy przesyła informacje o środkach otrzymanych przez jednostki fizyczne wchodzące w skład jednostki rynku mocy w ramach systemów wsparcia innych niż rynek mocy – opisane w rozdziale 3,
- 2) OSP dokonuje weryfikacji przesłanej informacji,
- 3) OSP przesyła informację o wartości należnego wynagrodzenia w odniesieniu do danej jednostki rynku mocy opisane w rozdziale 4,
- Dostawca mocy wystawia fakturę za wykonywanie obowiązku mocowego oraz przesyła ją do OSP – opisane w rozdziale 5,
- 5) Po pozytywnej weryfikacji faktury, OSP przekazuje pisemną dyspozycję do Zarządcy Rozliczeń w celu wypłaty wynagrodzenia.

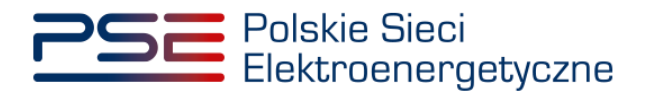

#### 3 INFORMACJA O ŚRODKACH OTRZYMANYCH W RAMACH SYSTEMÓW WSPARCIA INNYCH NIŻ RYNEK MOCY

Pierwszym procesem prowadzącym do wypłaty wynagrodzenia za wykonywanie obowiązku mocowego jest przekazanie informacji o środkach otrzymanych z systemów wsparcia innych niż rynek mocy, za dany okres rozliczeniowy.

Zgodnie z pkt. 17.1.4.2 Regulaminu rynku mocy (Regulamin), w odniesieniu do jednostki rynku mocy, której należne jest wynagrodzenie za dany miesiąc rozliczeniowy, w ciągu **5 dni kalendarzowych po zakończeniu okresu rozliczeniowego**, dostawca mocy dostarcza do OSP za pośrednictwem rejestru informację o:

- zamiarze wnioskowania o przyznanie jednostkom fizycznym wchodzącym w skład jednostki rynku mocy wsparcia w ramach systemów wsparcia innych niż rynek mocy, podlegającego odliczeniu od wynagrodzenia za wykonywanie obowiązku mocowego zgodnie z przepisami art. 63 ustawy o rynku mocy, albo
- braku zamiaru wnioskowania o przyznanie jednostkom fizycznym wchodzącym w skład jednostki rynku mocy wsparcia w ramach systemów wsparcia innych niż rynek mocy, podlegającego odliczeniu od wynagrodzenia za wykonywanie obowiązku mocowego zgodnie z przepisami art. 63 ustawy o rynku mocy.

Lista rozliczeń dotyczących jednostek rynku mocy objętych umowami mocowymi w danym okresie rozliczeniowym zawiera status informacji dotyczącej pozyskanych środków z systemów wsparcia innych niż rynek mocy. Możliwe statusy to:

- Nie przesłano gdy dostawca mocy nie przesłał informacji o środkach otrzymanych w ramach systemów wsparcia innych niż rynek mocy; status ten jest domyślnie ustawiony dla nieobsłużonego rozliczenia;
- Oczekuje gdy OSP jest w trakcie weryfikacji przesłanej informacji;
- Zaakceptowano gdy OSP pozytywnie zweryfikował przesłaną informację;
- Nie dotyczy status przypisany domyślnie do rozliczeń dotyczących jednostek rynku mocy redukcji zapotrzebowania oraz do rozliczeń będących korektą.

# UWAGA! W odniesieniu do jednostek rynku mocy redukcji zapotrzebowania, przekazanie informacji, o której mowa w pkt. 17.1.4.2 Regulaminu nie jest wymagane.

Aby przesłać informację, o której mowa w pkt. 17.1.4.2. Regulaminu, należy wybrać dane rozliczenie poprzez kliknięcie na odpowiedni wiersz tabeli. Po zaznaczeniu wybranego rozliczenia, aktywuje się sekcja "**Informacja o środkach pochodzących z innych systemów wsparcia**".

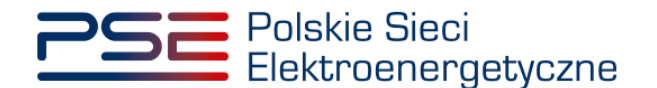

| Symbol wynagrodzenia 🌋                                                                                                    | Numer rozliczenia 🏼 🎈                                                                                                    | Dostawca mocy 🏺              | Kod JRM 🔍         | Nazwa JRM 🏼 | Status informacji dot.<br>systemów wsparcia 🗢 | Kwota wynagrodzenia<br>netto (zi) 🗢 | Stawka VAT 🏼 🌣 | Kwota VAT (zł) 🏼 🖗 | Kwota wynagrodzenia<br>brutto (zł) 🗢 | Status wynagrodzenia 🏼 🎈 | Nazwa ushugi 🔍                              |  |  |  |
|----------------------------------------------------------------------------------------------------|----------------------------------------------------------------------------------------------------|------------------------------|-------------------|-------------|-----------------------------------------------|-------------------------------------|----------------|--------------------|--------------------------------------|--------------------------|---------------------------------------------|--|--|--|
|                                                                                                    |                                                                                                    |                              |                   |             | •                                             |                                     | •              |                    |                                      | -                        |                                             |  |  |  |
| JRM/1670/2021/03                                                                                                    | JBM/1670/2021/03 JBM/1670/2021/03/01 Destawca Mory JBM/1670 Testowa JBM 1 Nie dotyczy Destawca Mory JBM/1670 Z021/03/01 Destawca Mory JBM/1670/2021/03/01 Destawca Mory JBM/1670/2021/03/01Destawca Mory JBM/1670/ |                              |                   |             |                                               |                                     |                |                    |                                      |                          |                                             |  |  |  |
| JRM/1671/2021/03                                                                                                    | JRM/1671/2221/03 JRM/1671/2221/03.01 Dostewca Mocy JRM/1671 Testows JRM 2 Nie dotyczy Dostewca Mocy JRM/1671/2221/03.01 Dostewca Mocy JRM/1671/2221/03.01 Dostewca Mocy JRM/1671/2021/03.01 Dostewca Mocy JRM/1671/2021/03.01 Dostewca Mocy JRM/1671/2021/03.01 Dostewca Mocy JRM/1671/2021/03.01 Dostewca Mocy JRM/1671/2021/03.01 Dostewca Mocy JRM/1671/2021/03.01 Dostewca Mocy JRM/1671/2021/03.01 Dostewca Mocy JRM/1671 |                              |                   |             |                                               |                                     |                |                    |                                      |                          |                                             |  |  |  |
| JRM/1672/2021/03                                                                                                    | JBM/1572/2021/03 JBM/1572/2021/03/01 Dostave: Mory JBM/1572 Testows JBM/3 Ne przesłano Ne przesłano Skolarky JBM/1572 W JBM/1572 W J |                              |                   |             |                                               |                                     |                |                    |                                      |                          |                                             |  |  |  |
| (4) (1) (2) (2) (2) (2) (2) (2) (2) (2) (2) (2                                                                                                    |                                                                                                    |                              |                   |             |                                               |                                     |                |                    |                                      |                          |                                             |  |  |  |
| <ul> <li>Informacja o środkach po</li> </ul>                                                                                                    | <ul> <li>Informacje s Jondanih pochodzapych z kreych vystemów wspercia</li> </ul>                                                                                                    |                              |                   |             |                                               |                                     |                |                    |                                      |                          |                                             |  |  |  |
| O Za wybrany okres roticzeniowy dostawca mocy nie będzie wnioskował o przyzanie wsparcia innych niż nysk mocy w odniesieniu do jednostki fazycznych wchodzących w skład jednostki nysku mocy     O Za wybrany okres roticzeniowy dostawca mocy mie będzie wnioskował o przyzanie wsparcia innych niż nysk mocy w odniesieniu do jednostki fazycznych wchodzących w skład jednostki nysku mocy |                                                                                                    |                              |                   |             |                                               |                                     |                |                    |                                      |                          |                                             |  |  |  |
| ,                                                                                                    | A realized net serviced Antique und Anti- under Antique under a service a network in Neurosci Neurosci Antique Under Under     |                              |                   |             |                                               |                                     |                |                    |                                      |                          |                                             |  |  |  |
|                                                                                                    |                                                                                                    |                              |                   |             |                                               |                                     |                |                    |                                      | a coyley 3 Allong        | a Przesię informacje bol. systemow wsparcia |  |  |  |
| Dodanie załączników pot                                                                                                    | wierdzających otrzymanie śroc                                                                                                    | lków pochodzących z innych : | systemów wsparcia |             |                                               |                                     |                |                    |                                      |                          |                                             |  |  |  |
| Załączniki do oświadczen                                                                                                    | ia                                                                                                    |                              |                   |             |                                               |                                     |                |                    |                                      |                          |                                             |  |  |  |

#### 3.1 Przekazanie informacji o braku zamiaru wnioskowania o wsparcie

W przypadku gdy dostawca mocy nie zamierza wnioskować o przyznanie jednostkom fizycznym wchodzącym w skład jednostki rynku mocy wsparcia w ramach systemów wsparcia innych niż rynek mocy, w sekcji "Informacja o środkach pochodzących z innych systemów wsparcia" należy zaznaczyć opcję "Za wybrany okres rozliczeniowy dostawca mocy nie będzie wnioskował o przyznanie wsparcia w ramach systemów wsparcia innych niż rynek mocy w odniesieniu do jednostek fizycznych wchodzących w skład jednostki rynku mocy."

| Symbol wynagrodzenia 🍵                                                                                                    | Numer rozliczenia 🔍                                                                                                    | Dostawca mocy 🔍              | Ked JRM 🔍         | Nazwa JRM 单 | Status informacji dot.<br>systemów wsparcia 🜩 | Kwota wynagrodzenia<br>netto (zi) ≑ | Stawka VAT 🏼 🗘 | Kwota VAT (zł) 🔍 | Kwota wynagrodzenia<br>brutto (zł) ≑ | Status wynagrodzenia 🔍 | Nazwa usługi 🔍 |  |  |  |
|----------------------------------------------------------------------------------------------------|----------------------------------------------------------------------------------------------------|------------------------------|-------------------|-------------|-----------------------------------------------|-------------------------------------|----------------|------------------|--------------------------------------|------------------------|----------------|--|--|--|
|                                                                                                    |                                                                                                    |                              |                   |             | •                                             |                                     | *              |                  |                                      | *                      |                |  |  |  |
| JRM/1670/2021/03                                                                                                    | JRM/1670/2021/03_U1 Bostewice Mocy JRM/14/70 Testows JRM 1 Nie dotyczy Do dotyczy Do dot |                              |                   |             |                                               |                                     |                |                  |                                      |                        |                |  |  |  |
| JRM/1671/2021/03 JRM/1671/2021/03/01 Dottawca Mocy JRM/1671 Testowa JRM 2 Net dotyczy Octavily in motowego przet prantise<br>JRM/1671/2021/03/01 Dottawca Mocy JRM/1671 Testowa JRM 2 Net dotyczy Octavily Ministra Control Ministra Control Ministra |                                                                                                    |                              |                   |             |                                               |                                     |                |                  |                                      |                        |                |  |  |  |
| JRM/1672/2021/03                                                                                                    | JBM/1672/021/03 JBM/1672/021/03/01 Dostaved Mocy JBM/1672 Testows JBM/3 Ne przesłano Ne przesłano Skala JBM/1672 (2021/03/01 Dostaved Mocy Testows JBM/3 No e przesłano Skala JBM/1672 (2021/03/01 Dostaved Mocy Testows JBM/3 No e przesłano Skala JBM/1672 (2021/03/01 Dostaved Mocy Testows JBM/3 No e przesłano Skala JBM/1672 (2021/03/01 Dostaved Mocy Testows JBM/3 No e przesłano Skala JBM/1672 (2021/03/01 Dostaved Mocy Testows JBM/3 No e przesłano Skala JBM/1672 (2021/03/01 Dostaved Mocy Testows JBM/3 No e przesłano Skala JBM/1672 (2021/03/01 Dostaved Mocy Testows JBM/3 No e przesłano Skala JBM/1672 (2021/03/01 Dostaved Mocy Testows JBM/3 No e przesłano Skala JBM/1672 (2021/03/01 Dostaved Mocy Testows JBM/3 No e przesłano Skala JBM/3 No e przesłano Skala JBM/3 NO E przesłano Skala JBM/3 NO E przesłano Skala JBM/3 NO E przesłano Skala JBM/3 NO E przesłano Skala JBM/3 NO E przesłano Skala JBM/3 NO E przesłano Skala JBM/3 NO E przesłano Skala JBM/3 NO E przes |                              |                   |             |                                               |                                     |                |                  |                                      |                        |                |  |  |  |
|                                                                                                    | Image: Solidach pochodujeych z innych systemów wajarcia                                                                                                    |                              |                   |             |                                               |                                     |                |                  |                                      |                        |                |  |  |  |
| <ul> <li>Informacja o srodkach po</li> </ul>                                                                                                    | ochodzących z innych systemo                                                                                                    | w wsparcia                   |                   |             |                                               |                                     |                |                  |                                      |                        |                |  |  |  |
| O Za wybrany okres rozli                                                                                                    | O Za wybrany skree radiczeniowy dostawca mocy nie będzie wnioskował o przyszanie wsparcia k manch nystemów wsparcia knych niż rynek mocy w dołesieniu do jednostak fizycznych wchódzących w skład jednostak i prku mocy                                                                                                    |                              |                   |             |                                               |                                     |                |                  |                                      |                        |                |  |  |  |
| O Za wybrany okres rozli                                                                                                    | Cas wybrany dotes redicestiony dottaves more bedde wrioskował o przymanie wsparcia w zamach systemów wsparcia knych niż nesk mory w odsiesieniu do jednozek fazcznych wokodzących w akład jednozikł nieku mory     Cas wybrany dotes redicestiony dottaves mory bedde wrioskował o przymanie wsparcia w zamach systemów wsparcia knych niż nesk mory w odsiesieniu do jednozek fazcznych wokodzących w akład jednozikł nieku mory                                                                                                    |                              |                   |             |                                               |                                     |                |                  |                                      |                        |                |  |  |  |
| Dodanie załączników pot                                                                                                    | twierdzających otrzymanie śro                                                                                                    | sków pochodzących z innych i | systemów wsparcia |             |                                               |                                     |                |                  |                                      |                        |                |  |  |  |
| Załączniki do oświadczer                                                                                                    | nia                                                                                                    |                              |                   |             |                                               |                                     |                |                  |                                      |                        |                |  |  |  |

W celu przesłania informacji należy kliknąć przycisk "Prześlij informacje dot. systemów wsparcia".

| Informacja o środkach pochodzących z innych systemów wsparcia                                                                                                    |
|----------------------------------------------------------------------------------------------------|
|                                                                                                    |
| O 0 2a wybrawy okras ruticizeniowy dostawca mocy będzie writekałował o przytanie wsparcia krystwietkow wsparcia krystwietkow w rokulacie krystwietkow w rokulacie krystw |
| (27 Edőkil 🔉 Ávsák) 🛛 27 Fizelij intormacje doz. systembów wsparcia                                                                                                    |

Po jego kliknięciu, użytkownik zostaje przeniesiony do okna podpisywania informacji.

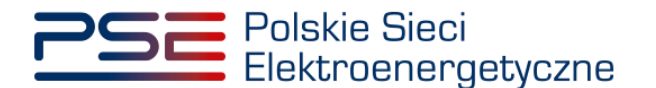

| néć dokumontu                                                                                                    | synkacji poupisow elektronicznych v nowe                                      | 437                                                                          |                                                                                    |                                             |                                                                                                    |                                                                                                    |                                                                                                    |
|----------------------------------------------------------------------------------------------------|-------------------------------------------------------------------------------|------------------------------------------------------------------------------|------------------------------------------------------------------------------------|---------------------------------------------|----------------------------------------------------------------------------------------------------|----------------------------------------------------------------------------------------------------|----------------------------------------------------------------------------------------------------|
| Sformatowany O Binarny                                                                                                    | ⊖ Wyłączony                                                                   |                                                                              |                                                                                    |                                             |                                                                                                    | Zapisz kopię                                                                                                    | Otwórz za pomocą                                                                                                    |
| E = @ @ 14 4 1                                                                                                    | /1 🕨 🕅 🖑 Wstaw symbol grafic                                                  | zny                                                                          |                                                                                    |                                             |                                                                                                    |                                                                                                    |                                                                                                    |
|                                                                                                    |                                                                               |                                                                              |                                                                                    |                                             |                                                                                                    |                                                                                                    |                                                                                                    |
| <u>PS</u>                                                                                                    | Polskie Sieci<br>Elektroenergetyczne                                          | )                                                                            |                                                                                    |                                             | R RYNKL                                                                                                    | I MOCY<br>RYNKU MOCY                                                                                                    |                                                                                                    |
| P(<br>DO                                                                                                    | OTWIERDZE<br>TYCZĄCEJ \<br>WSPARC                                             | ENIE DO<br>NSPAR<br>IA INN                                                   | OSTARC<br>CIA W R<br>YCH NIŻ                                                       | ZENIA INF<br>AMACH S<br>RYNEK M             | ORMA<br>YSTEM<br>IOCY                                                                                                    | cji<br>ÓW                                                                                                    |                                                                                                    |
| Okres roz                                                                                                    | liczeniowy:                                                                   | 03.2021                                                                      | 1                                                                                  |                                             |                                                                                                    |                                                                                                    |                                                                                                    |
|                                                                                                    |                                                                               |                                                                              |                                                                                    |                                             |                                                                                                    |                                                                                                    | >                                                                                                    |
| alizowana czynność                                                                                                    |                                                                               |                                                                              |                                                                                    |                                             |                                                                                                    |                                                                                                    | >                                                                                                    |
| alizowana czynność<br>odpisywanie dokumentu 1/1<br>ANE W BUFORZE                                                                                         |                                                                               |                                                                              | 1. Prez                                                                            | entacja                                     |                                                                                                    |                                                                                                    | >                                                                                                    |
| alizowana czymość<br>objesywanie dokumentu 1/1<br>ANE W BUFORZE                                                                                          | Kontynuowanie operacji spowoduje złoż                                         | Wybrałe<br>żenie podpisu elektronicza                                        | 1. Prez<br>±ś certyfikat niekowalifikowany.<br>nego, którego skutki prawn          | entacja<br>e nie są równoważne skutkom podp | isu własnoręcznego.                                                                                                    |                                                                                                    | Podpisz                                                                                                    |
| alizowana czynność<br>odpsywanie dokumentu 1/1<br>ANE W BUFORZE                                                                                          | Kontynuowanie operacji spowoduje złoż<br>dokumentów                           | Wybrałe<br>żenie podpisu elektronicza                                        | 1. Prez<br>zi certyfikat nieknalffionany.<br>nego, którego skutki prawn            | entacja<br>e nie są równoważne skutkom podp | isu własnoręcznego.                                                                                                    | ⊠ Pomiń podsumo                                                                                                    | Podpisz<br>Pomiń<br>wanie kolejnych elemen                                                                                                    |
| alizowana czymość<br>kdpisywanie dokumentu 1/1<br>ANE W BUFORZE                                                                                          | Kontynuowanie operacji spowoduje złoź<br>dokumentów                           | Wybrałe<br>żenie podpisu elektronicza                                        | 1. Prez<br>eś certyfikat nielowalfikowany.<br>nego, którego skutki prawr           | entacja<br>e nie są równoważne skutkom podj | isu własnoręcznego.                                                                                                    | Pomiń podsumov                                                                                                    | Podpisz<br>Pomiń<br>wanie kolejnych element                                                                                                    |
| alizowana czymość<br>dojsywane dokumentu 1/1<br>ANE W BUFORZE<br>] Pomiń prezentacje kolejnych<br>rtyfikat do podpisywania<br>kwalifikowany certyfikat t | Kontynuowanie operacji spowoduje złoź<br>dokumentów<br><b>vystawiony dla:</b> | Wybrałe<br>żenie podpisu elektroniczi                                        | 1. Prez<br>± certyfikat niekvalifikonany.<br>nego, którego skutki prawr<br>Wybierz | entacja<br>e nie są równoważne skutkom podj | isu własnoręcznego.                                                                                                    | Pomiń podsumov                                                                                                    | Podpisz<br>Pomiń<br>wanie kolejnych element                                                                                                    |
| *                                                                                                    | PSC<br>PC<br>DO<br>Okres roz                                                  | Polskie Sieci<br>Elektroenergetyczne<br>POTWIERDZE<br>DOTYCZĄCEJ V<br>WSPARC | Corres rozliczeniowy:                                                              | • • • • • • • • • • • • • • • • • • •       | Image: Image: | Image: Internet internet i | Image: Image: |

Po poprawnym podpisaniu informacji, użytkownik musi potwierdzić jej złożenie kodem SMS. Kod SMS zostanie przysłany na numer telefonu związany z danym kontem użytkownika. W celu potwierdzenia złożenia informacji, należy wpisać otrzymany kod w polu "**Wprowadź kod SMS**" oraz zatwierdzić przyciskiem "**Potwierdź**".

| wprowadz kod SMS* | Potwierdzenie SMS |  |
|-------------------|-------------------|--|
|                   | wprowadz kod SMS* |  |

UWAGA! Kod SMS jest aktywny przez 20 minut. Po tym czasie kod wygasa i konieczne jest ponowne przejście procesu złożenia podpisu.

W przypadku błędnego wpisania kodu SMS, zostaje wyświetlony komunikat **"Błędnie wprowadzony kod. Spróbuj ponownie**".

| Błąd                                      |         |
|-------------------------------------------|---------|
| Błędnie wprowadzony kod. Spróbuj ponownie |         |
|                                           | Zamknij |
|                                           |         |

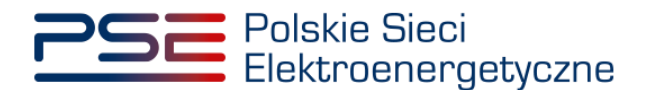

Po 3 nieudanych próbach wprowadzenia, kod wygasa. W takim wypadku, należy kliknąć przycisk **"Anuluj"** i ponownie podpisać informację.

UWAGA! Aby skutecznie złożyć informację o środkach pochodzących z innych systemów wsparcia, koniecznym jest podpisanie jej kwalifikowanym podpisem elektronicznym oraz wprowadzenie kodu SMS. Brak zrealizowania któregoś z tych etapów skutkuje tym, że informacja nie zostanie złożona.

Po udanej weryfikacji kodu SMS, informacja zostaje złożona w PURM. Na adres e-mail użytkownika przesyłana jest wiadomość potwierdzająca złożenie informacji. Użytkownik zostaje przeniesiony do okna przeglądania listy rozliczeń. Status informacji dot. wsparcia zostaje zmieniony na "**Zaakceptowano**" co oznacza, iż OSP przyjął oświadczenie o braku zamiaru wnioskowania o przyznanie wsparcia i ta informacja będzie podstawą do obliczenia wynagrodzenia należnego danej jednostce rynku mocy za dany okres rozliczeniowy.

| Symbol wynagrodzenia 🔺                                                                                                    | Numer rozliczenia 🗘                                                                                                    | Dostawca mocy 🗘              | Kod JRM 🖨            | Nazwa JRM 🗘          | Status informacji dot.<br>systemów wsparcia 🗢 | Kwota wynagrodzenia<br>netto (zł) ≑ | Stawka VAT 🌻                | Kwota VAT (zł) 🗘                                                                                       | Kwota wynagrodzenia<br>brutto (zł) 🗢 | Status wynagrodzenia 🏼 🗘 | Nazwa usługi 🔍                                                                                                    |  |  |
|----------------------------------------------------------------------------------------------------|----------------------------------------------------------------------------------------------------|------------------------------|----------------------|----------------------|-----------------------------------------------|-------------------------------------|-----------------------------|----------------------------------------------------------------------------------------------------|--------------------------------------|--------------------------|----------------------------------------------------------------------------------------------------|--|--|
|                                                                                                    |                                                                                                    |                              |                      |                      | •                                             |                                     |                             |                                                                                                    |                                      |                          |                                                                                                    |  |  |
| JRM/1670/2021/04                                                                                                    | JBM/1670_2021/04/01 Domained Mody JBM/1670 Testowa JBM1 Ne dotyczy Domained Mody Law Domained Mody Law Domained Mody Law Domained Networks and Company Law Domained Networks and Company Law Domained Networks and |                              |                      |                      |                                               |                                     |                             |                                                                                                    |                                      |                          | Wykonanie obowiązku mocowego przez jednostkę<br>rynku mocy Testowa JRM 1 o kodzie JRM/1670 w<br>okresie rozliczeniowym 2021/04. |  |  |
| JRM/1671/2021/04                                                                                                    | JRM/1671/2021/04/01                                                                                                    | Dostawca Mocy                | JRM/1671             | Testowa JRM 2        | Nie dotyczy                                   |                                     |                             | Wykonanie obowiązku mocowa<br>Oczekuje rynku mocy Testowa JRM Z o kodzie<br>okresie rudiczeńniowy 7020 |                                      |                          |                                                                                                    |  |  |
| JRM/1672/2021/04                                                                                                    | JRM/1672/2021/04/01                                                                                                    | Dostawca Mocy                | JRM/1672             | Testowa JRM 3        | Zaakceptowano                                 |                                     |                             |                                                                                                    |                                      | Oczekuje                 | Wykonanie obowiązku mocowego przez jednostkę<br>rynku mocy Testowa JRM 3 o kodzie JRM/1672 w<br>okresie rozliczeniowym 2021/04. |  |  |
|                                                                                                    | ж на 1 эне на 23 -<br>Stewar 12 1 - Зоведня                                                                                                    |                              |                      |                      |                                               |                                     |                             |                                                                                                    |                                      |                          |                                                                                                    |  |  |
|                                                                                                    | 👔 Pobiecz załormacje o wynagradzczeniu 🛛 🖋 Przeliją cholocze informacje dot. systemów wsparatu 🗘 Odówicz                                                                                                    |                              |                      |                      |                                               |                                     |                             |                                                                                                    |                                      |                          |                                                                                                    |  |  |
| <ul> <li>Informacja o Sodkato pochodzagoch z kreych systemów wspancia</li> </ul>                                                                                                    |                                                                                                    |                              |                      |                      |                                               |                                     |                             |                                                                                                    |                                      |                          |                                                                                                    |  |  |
| © 02 a syltemy does retilication of dottares many risk bedde weiselowei o przymanie weparcia w namech systemolo waparcia intrych nil zysik mocy w odeiselenia do jedonstik Tycznych wchodzących w aktad jedonstik tycznych wchodzących w aktad jedonstik tycznych wchodzących wchodzących w aktad jedonstik tycznych wchodzących w aktad jedonstik tycznych wchodzących w aktad jedonstik tycznych wchodzących w aktad jedonstik tycznych wchodzących w aktad jedonstik tycznych wchodzących w aktad jedonstik tycznych wchodzących w aktad jedonstik tycznych wchodzących w aktad jedonstik tycznych wchodzących w aktad jedonstik tycznych wchodzących w aktad jedonstik tycznych w aktad jedonstik tycznych w aktad jedonstik tycznych w aktad jedonstik tycznych wchodzących w akta |                                                                                                    |                              |                      |                      |                                               |                                     |                             |                                                                                                    |                                      |                          |                                                                                                    |  |  |
| O Za wybrany okres rozl                                                                                                    | iczeniowy dostawca mocy będ                                                                                                    | Izie wnioskował o przyznanie | wsparcia w ramach sy | stemów wsparcia inny | ch niž rynek mocy w odniesien                 | iu do jednostek fizycznych wo       | hodzących w skład jednostki | rynku mocy                                                                                             |                                      |                          |                                                                                                    |  |  |
|                                                                                                    |                                                                                                    |                              |                      |                      |                                               |                                     |                             |                                                                                                    |                                      |                          |                                                                                                    |  |  |
|                                                                                                    |                                                                                                    |                              |                      |                      |                                               |                                     |                             |                                                                                                    |                                      | 🕼 Edytuj 🕤 Anuluj        | Prześlij informacje dot. systemów wsparcia                                                                                      |  |  |
| Dodanie załączników pot                                                                                                    | Podania naju milila protectojagosti organia i rodulin potrada pred a tempi nytenela regaria                                                                                                    |                              |                      |                      |                                               |                                     |                             |                                                                                                    |                                      |                          |                                                                                                    |  |  |
| <ul> <li>Załączniki do oświadcze</li> </ul>                                                                                                    | nia                                                                                                    |                              |                      |                      |                                               |                                     |                             |                                                                                                    |                                      |                          |                                                                                                    |  |  |
|                                                                                                    | Names salar                                                                                                    | aniha                        |                      |                      | Data asta                                     | 010 <b>8</b> 0                      |                             |                                                                                                    | The astronomic                       |                          |                                                                                                    |  |  |
| Z                                                                                                    | Zpłoszenie dotyczące systemów wsparcia_04_2021.pdf 2021-01-26 11:57                                                                                                    |                              |                      |                      |                                               |                                     |                             | typ załącznika<br>Potwierdzenie złożenia informacji o systemach wsparcia                               |                                      |                          | ¢;                                                                                                    |  |  |
| / Informacje dodatkowe -                                                                                                    |                                                                                                    |                              |                      |                      |                                               |                                     |                             |                                                                                                    |                                      |                          |                                                                                                    |  |  |
|                                                                                                    |                                                                                                    |                              |                      |                      |                                               |                                     |                             |                                                                                                    |                                      |                          |                                                                                                    |  |  |

Użytkownik ma możliwość podglądu złożonej informacji. Po wybraniu odpowiedniego rozliczenia, w dolnej sekcji strony wyświetlona zostaje tabela z informacją przesłaną w odniesieniu do tego rozliczenia.

UWAGA! PURM skanuje każdy załącznik pod kątem wirusów i szkodliwego oprogramowania. Z uwagi na proces skanowania, podgląd złożonej informacji może być dostępny z opóźnieniem.

Obecność żółtej ikony po prawej stronie tabeli oznacza, że proces skanowania dokumentu jest w toku i pobranie informacji będzie możliwe dopiero po jego zakończeniu.

#### 3.2 Przekazanie informacji o zamiarze wnioskowania o wsparcie

W przypadku gdy dostawca mocy zamierza wnioskować o przyznanie jednostkom fizycznym wchodzącym w skład jednostki rynku mocy wsparcia w ramach systemów wsparcia innych niż rynek mocy, w sekcji "Informacja o środkach pochodzących z innych systemów wsparcia" należy zaznaczyć opcję "Za wybrany okres rozliczeniowy dostawca mocy będzie wnioskował o przyznanie wsparcia w ramach systemów wsparcia innych niż rynek mocy w odniesieniu do jednostek fizycznych wchodzących w skład jednostki rynku mocy."

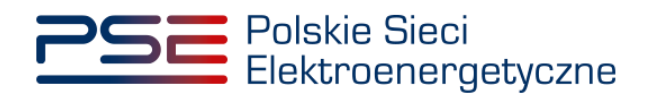

| Rok dostaw                   | Rok dostaw 2023 V Miesiąc Luty V |                     |                |                  |                                                  |                                        |                     |                     |                                         |                           |                                                     |                                                                                                    |
|------------------------------|----------------------------------|---------------------|----------------|------------------|--------------------------------------------------|----------------------------------------|---------------------|---------------------|-----------------------------------------|---------------------------|-----------------------------------------------------|----------------------------------------------------------------------------------------------------|
| Symbol<br>wynagrodzenia<br>¢ | Numer<br>rozliczenia 🗢           | Dostawca mocy       | Kod JRM 🖨      | Nazwa JRM<br>¢   | Status informacji<br>dot. systemów<br>wsparcia 🖨 | Kwota<br>wynagrodzenia<br>netto (zł) ≎ | Stawka VAT 🗢        | Kwota VAT (zł)<br>¢ | Kwota<br>wynagrodzenia<br>brutto (zł) 🗢 | Status<br>wynagrodzenia ≑ | Data i godzina<br>zmiany statusu<br>wynagrodzenia ≑ | Nazwa usługi 🗢                                                                                                    |
|                              |                                  |                     |                |                  | Wybierz op 🗡                                     |                                        | ~                   |                     |                                         | Wybierz op 🗡              | dd/mm - dt 🗎                                        |                                                                                                    |
| JRM/2627/2023/0<br>2         | JRM/2627/2023/0<br>2/01          | Dostawca Mocy       | JRM/2627       | Testowa<br>JRM_1 | Nie przesłano                                    |                                        |                     |                     |                                         | Oczekuje                  |                                                     | Wykonanie obowiązku mocowego<br>przez jednostkę rynku mocy<br>Testowa JRM_1 o kodzie<br>JRM/2627 w okresie<br>rozliczeniowym 2023/02. |
| JRM/2629/2023/0<br>2         | JRM/2629/2023/0<br>2/01          | Dostawca Mocy       | JRM/2629       | Testowa<br>JRM_2 | Nie dotyczy                                      |                                        |                     |                     |                                         | Oczekuje                  |                                                     | Wykonanie obowiązku mocowego<br>przez jednostkę rynku mocy<br>Testowa JRM_2 o kodzie<br>JRM/2629 w okresie<br>rozliczeniowym 2023/02. |
|                              |                                  |                     |                |                  |                                                  |                                        |                     |                     |                                         |                           |                                                     | <<br>                                                                                                    |
|                              |                                  |                     |                |                  |                                                  |                                        |                     | Pobierz informa     | cję o wynagrodzeni                      | u 🖪 Prześlij zbior        | czo informacje dot. sy                              | rstemów wsparcia 🤁 Odśwież                                                                                                    |
| ∨ Informacja o               | środkach pochodza                | ących z innych syst | emów wsparci   | ia               |                                                  |                                        |                     |                     |                                         |                           |                                                     |                                                                                                    |
| O Za wybrany                 | okres rozliczeniowy              | y dostawca mocy n   | ie będzie wnio | oskował o przy   | /znanie wsparcia w ra                            | amach systemów w                       | sparcia innych niż  | rynek mocy w odn    | iesieniu do jednos                      | tek fizycznych wchod      | lzących w skład jedn                                | ostki rynku mocy                                                                                                    |
| I Za wybrany                 | okres rozliczeniowy              | y dostawca mocy b   | ędzie wniosko  | ował o przyzna   | nie wsparcia w rama                              | ch systemów wspa                       | rcia innych niż ryn | ek mocy w odniesi   | eniu do jednostek                       | fizycznych wchodząc       | ych w skład jednostl                                | ti rynku mocy                                                                                                    |
| Informac                     | ję dotyczącą wolur               | menu energii objęt  | ego wsparcien  | n w ramach sy    | stemów wsparcia inn                              | nych niż rynek moc                     | y dołączę w późnie  | jszym terminie      |                                         |                           |                                                     |                                                                                                    |
| ODołączan                    | n informację dotyc               | zącą wolumenu en    | ergii objętego | wsparciem w      | ramach systemów w                                | sparcia innych niż                     | rynek mocy          |                     |                                         |                           |                                                     |                                                                                                    |
|                              |                                  |                     |                |                  |                                                  |                                        |                     |                     |                                         | 🕼 Edytuj 🍤 An             | uluj 🕼 Prześlij int                                 | ormacje dot. systemów wsparcia                                                                                                    |

Po jej zaznaczeniu, system wyświetli dwie kolejne opcje do wyboru dla użytkownika rejestru:

- A. "Informację dotyczącą wolumenu energii objętego wsparciem w ramach systemów wsparcia innych niż rynek mocy dołączę w późniejszym terminie" - po zaznaczeniu tej opcji użytkownik ma możliwość złożenia informacji bez dodania załączników oraz dodatkowych informacji;
- B. "Dołączam informację dotyczącą wolumenu energii objętego wsparciem w ramach systemów wsparcia innych niż rynek mocy" po zaznaczeniu tej opcji, zostanie rozwinięta sekcja "Dodanie załączników potwierdzających otrzymanie środków pochodzących z innych systemów wsparcia"- umożliwia użytkownikowi dodanie stosownych załączników lub informacji w polu "Informacje dodatkowe" dotyczących wolumenu energii objętego wsparciem w ramach systemów wsparcia innych niż rynek mocy.

Wymagane jest zaznaczenie jednej z powyższych opcji.

| ✓ Informacja o środkach pochodzących z innych systemów wsparcia                                                                                                    |                                              |  |  |  |  |  |  |
|----------------------------------------------------------------------------------------------------|----------------------------------------------|--|--|--|--|--|--|
| O Za wybrany okres rozliczeniowy dosławca mocy nie będzie wnioskował o przyznanie wsparcia w ramach systemów wsparcia innych niż rynek mocy w odniesieniu do jednostek fizycznych wchodzących w skład jednostki rynku mocy |                                              |  |  |  |  |  |  |
| 80 Za wybrany okres rozliczeniowy dosławca mocy będzie wnioskował o przyznanie wsparcia w ramach systemów wsparcia innych niż rynek mocy w odniesieniu do jednostek fizycznych wchodzących w skład jednostki rynku mocy    |                                              |  |  |  |  |  |  |
| OInformację dotyczącą wolumenu energii objętego wsparciem w ramach systemów wsparcia innych niż rynek mocy dołączę w późniejszym terminie                                                                                  |                                              |  |  |  |  |  |  |
| Dołączam informację dotyczącą wolumenu energii objętego wsparciem w ramach systemów wsparcia innych niż r                                                                                                    | ynek mocy                                    |  |  |  |  |  |  |
|                                                                                                    |                                              |  |  |  |  |  |  |
|                                                                                                    | 🕼 Edytuj 🏷 Anuluj                            |  |  |  |  |  |  |
| ✓ Dodanie załączników potwierdzających otrzymanie środków pochodzących z innych systemów wsparcia                                                                                                    |                                              |  |  |  |  |  |  |
| Dodaj załącznik                                                                                                    | Informacje dodatkowe                         |  |  |  |  |  |  |
| Rrak zalacznika                                                                                                    |                                              |  |  |  |  |  |  |
| Maksymalnie można dodać 10 załączników.                                                                                                    |                                              |  |  |  |  |  |  |
| Maksymalny rozmiar załącznika: 20 MB.                                                                                                    |                                              |  |  |  |  |  |  |
|                                                                                                    |                                              |  |  |  |  |  |  |
|                                                                                                    |                                              |  |  |  |  |  |  |
|                                                                                                    |                                              |  |  |  |  |  |  |
|                                                                                                    | 🕼 Prześlij informacje dot. systemów wsparcia |  |  |  |  |  |  |
| > Załączniki do oświadczenia                                                                                                    |                                              |  |  |  |  |  |  |

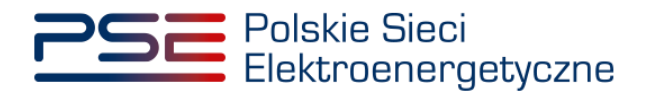

W przypadku zaznaczenia opcji "Dołączam informację dotyczącą wolumenu energii objętego wsparciem w ramach systemów wsparcia innych niż rynek mocy", do informacji należy dołączyć:

- informację o wolumenie energii wynikającym z przyznanego tej jednostce wsparcia w ramach systemów wsparcia innych niż rynek mocy w polu "Informacje dodatkowe" lub dokument potwierdzający ten wolumen, oraz
- pełnomocnictwo sporządzone zgodnie z załącznikiem 4.3 do Regulaminu, co najmniej w zakresie uprawniającym do dokonywania czynności zgodnie z postanowieniami pkt. 17 Regulaminu, w tym dotyczących zgłaszania danych o wolumenie energii wynikającym z przyznanego wsparcia w ramach systemów wsparcia innych niż rynek mocy (link do strony z pełnomocnictwem tutaj), jeśli nie zostało dostarczone do OSP w ramach wcześniej złożonego wniosku o nadanie roli dysponenta lub oferenta bądź innych wniosków, oświadczeń lub informacji przekazywanych OSP poprzez rejestr w ramach procesów rynku mocy.

UWAGA! W przypadku gdy dostawca mocy nie jest w posiadaniu potwierdzonej informacji dotyczącej wolumenu energii wynikającego z przyznanego tej jednostce wsparcia w ramach systemów wsparcia innych niż rynek mocy, do 5. dnia kalendarzowego po zakończeniu danego okresu rozliczeniowego, należy wybrać opcję A, natomiast informacje o wolumenie energii przekazać do OSP w późniejszym terminie. W takim przypadku mają zastosowanie postanowienia pkt. 17.1.4.4 Regulaminu. Proces ten został opisany w rozdziale 3.4.1.

UWAGA! Warunkiem otrzymania od OSP informacji o należnym wynagrodzeniu jest przekazanie dokumentu lub informacji potwierdzającej wolumen energii za jaki przyznane zostało wsparcie w ramach innych systemów wsparcia.

Dodanie załączników realizowane jest poprzez kliknięcie przycisku "**Dodaj załącznik**". Maksymalnie można dodać 10 załączników. Limit rozmiaru pojedynczego załącznika wynosi 20 MB.

| <ul> <li>Dodanie załączników potwierdzających otrzymanie środków pochodzących z innych systemów wsparcia</li> </ul> |                                             |
|----------------------------------------------------------------------------------------------------|---------------------------------------------|
| Dodaj zalącznik                                                                                                    | Informacje dodatkowe                        |
| Brak załącznika                                                                                                    |                                             |
| Maksymalnie można dodać 10 załączników.<br>Maksymalny rozmiar załącznika: 20 MB.                                    |                                             |
|                                                                                                    |                                             |
|                                                                                                    |                                             |
|                                                                                                    | C Przebij informacje dot. systemów wsparcia |
|                                                                                                    |                                             |

UWAGA! Wszystkie dodawane załączniki muszą być w formacie PDF i muszą być opatrzone kwalifikowanym podpisem elektronicznym osoby, która składa informację w PURM.

Niedozwolone jest dodawanie załączników w formacie innym niż PDF. W takim przypadku, w systemie zostanie wyświetlony następujący komunikat:

| Dodaj załącznik                                      |   |
|------------------------------------------------------|---|
| X Nieprawidłowy format pliku, dozwolone formaty: PDF | × |
| Brak załączników                                     |   |
| Uwaga: należy dodać 1 załącznik                      |   |

W przypadku, gdy załączony plik nie jest opatrzony kwalifikowanym podpisem elektronicznym, wyświetlany jest poniższy komunikat:

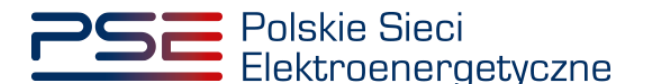

| Błąd                     |         |
|--------------------------|---------|
| Błąd weryfikacji podpisu |         |
|                          | Zamknij |

Błędnie dodany załącznik można usunąć poprzez kliknięcie przycisku.

| Dodaj za | łącznik    |  |
|----------|------------|--|
| test.pdf | 176,722 KB |  |

Użytkownik ma do dyspozycji także pole "**Informacje dodatkowe**" w przypadku potrzeby przekazania OSP informacji pomocnych przy weryfikacji danych lub braku dokumentu potwierdzającego wolumen energii, za który zostało przyznane wspracie w ramach innych systemów wsparcia.

| <ul> <li>Dodanie załączników potwierdzających otrzymanie środków pochodzących z innych systemów wsparcia</li> </ul> |                                               |
|----------------------------------------------------------------------------------------------------|-----------------------------------------------|
| Dodaj załącznik                                                                                                    | Informacje dodatkowe                          |
| Brak załącznika                                                                                                    |                                               |
| Maksymainie można dodać 10 załączników.<br>Maksymainy rozmiar załącznika: 20 MB.                                    |                                               |
|                                                                                                    |                                               |
|                                                                                                    |                                               |
|                                                                                                    | (Z. Przebij informację dot. systemów wsparcia |

Po dodaniu wymaganych załączników lub uzupełnieniu pola "Informacje dodatkowe", należy kliknąć przycisk "**Prześlij informacje dot. systemów wsparcia**". Rozpocznie się proces ich przesyłania.

| <ul> <li>Dodanie załączników potwierdzających otrzymanie środków pochodzących z innych systemów wsparcia</li> </ul> |                                              |  |  |  |  |  |
|----------------------------------------------------------------------------------------------------|----------------------------------------------|--|--|--|--|--|
| Dodaj zalącznik                                                                                                    | Informacje dodatkowe                         |  |  |  |  |  |
| test.pdf 176,722 K8 a                                                                                               |                                              |  |  |  |  |  |
| Maksymalnie można dodać 10 załączników.<br>Maksymalny rozmiar załącznika: 20 MB.                                    |                                              |  |  |  |  |  |
|                                                                                                    |                                              |  |  |  |  |  |
|                                                                                                    | 2 Prześlij informacje dot. systemów wsparcia |  |  |  |  |  |

UWAGA! Wymagane jest dodanie załącznika lub uzupełnienie pola "Informacje dodatkowe". W innym przypadku zostanie wyświetlony komunikat, który uniemożliwi przesłanie informacji do OSP.

| Błąd                                                                        |    |
|-----------------------------------------------------------------------------|----|
| Wymagane jest dodanie załącznika lub uzupełnienie pola informacje dodatkowe |    |
|                                                                             | ОК |

Po poprawnym uzupełnieniu sekcji, użytkownik zostaje przeniesiony do okna podpisywania informacji. Proces podpisywania i przekazywania informacji został szczegółowo opisany w rozdziale 3.1.

Po udanej weryfikacji kodu SMS, informacja zostaje złożona w PURM. Na adres e-mail użytkownika przesyłana jest wiadomość potwierdzająca złożenie informacji. Użytkownik zostaje przeniesiony do okna przeglądania listy rozliczeń. Status informacji dot. wsparcia zostaje zmieniony na "**Oczekuje**" co oznacza, iż OSP oczekuje na jej uzupełnienie o dane dotyczące wolumenu energii wynikającego z przyznanego

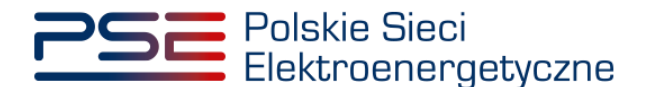

wsparcia albo jest w trakcie jej weryfikacji, w przypadku gdy odpowiednie dane zostały już przekazane. Po pozytywnej weryfikacji danych przez OSP, status informacji dot. wsparcia zostanie zmieniony na "**Zaakceptowano**" co zostanie także potwierdzone wiadomością e-mail przesłaną na adres użytkownika.

| Symbol<br>wynagrodzenia                                                                                                    | Numer<br>rozliczenia 🗢  | Dostawca mocy<br>¢  | Kod JRM 🖨       | Nazwa JRM<br>¢   | Status informacji<br>dot. systemów<br>wsparcia ≎ | Kwota<br>wynagrodzenia<br>netto (zł) ≎ | Stawka VAT 🖨          | Kwota VAT (zł) 🖨   | Kwota<br>wynagrodzenia<br>brutto (zł) 🖨 | Status<br>wynagrodzenia ≑ | Data i godzina<br>zmiany statusu<br>wynagrodzenia 🖨 | Nazwa usługi 🗢                                                                                                    |
|----------------------------------------------------------------------------------------------------|-------------------------|---------------------|-----------------|------------------|--------------------------------------------------|----------------------------------------|-----------------------|--------------------|-----------------------------------------|---------------------------|-----------------------------------------------------|----------------------------------------------------------------------------------------------------|
|                                                                                                    |                         | batory              |                 |                  | Wybierz opc 🗸                                    |                                        | ~                     |                    |                                         | Wybierz opc 🗸             | dd/mm - dd 🛱                                        |                                                                                                    |
| JRM/2627/2023/0<br>2                                                                                                    | JRM/2627/2023/0<br>2/01 | Dostawca Mocy       | JRM/2627        | Testowa<br>JRM_1 | Oczekuje                                         |                                        |                       |                    |                                         | Oczekuje                  |                                                     | Wykonanie obowiązku mocowego<br>przez jednostkę rynku mocy<br>Testowa JRM_1 o kodzie<br>JRM/2627 w okresie<br>rozliczeniowym 2023/02. |
| JRM/2629/2023/0<br>2                                                                                                    | JRM/2629/2023/0<br>2/01 | Dostawca Mocy       | JRM/2629        | Testowa<br>JRM_2 | Nie dotyczy                                      |                                        |                       |                    |                                         | Oczekuje                  |                                                     | Wykonanie obowiązku mocowego<br>przez jednostkę rynku mocy<br>Testowa JRM_2 o kodzie<br>JRM/2629 w okresie<br>rozliczeniowym 2023/02. |
|                                                                                                    |                         |                     |                 |                  |                                                  |                                        |                       |                    |                                         |                           |                                                     | < (1) > >> 25            Strona 1 z 1 - 2 pozycji                                                                                     |
|                                                                                                    |                         |                     |                 |                  |                                                  |                                        |                       | Pobierz infor      | mację o wynagrodze                      | eniu 🖪 Prześlij zbi       | orczo informacje dol. s                             | systemów wsparcia C Odśwież                                                                                                    |
| Ƴ Informacja o                                                                                                    | środkach pochodzą       | cych z innych syste | mów wsparcia    |                  |                                                  |                                        |                       |                    |                                         |                           |                                                     |                                                                                                    |
| 🛛 🕄 Za wybrany d                                                                                                    | okres rozliczeniowy     | dostawca mocy nie   | e będzie wnios  | kował o przyzn   | anie wsparcia w ram                              | ach systemów wspa                      | ircia innych niż ryne | ek mocy w odniesie | niu do jednostek fi                     | zycznych wchodzącyc       | h w skład jednostki r                               | ynku mocy                                                                                                    |
| I Za wybrany of I a wybrany of I | okres rozliczeniowy     | dostawca mocy be    | dzie wnioskow   | ał o przyznani   | e wsparcia w ramach                              | systemów wsparcia                      | innych niż rynek n    | 10CY w odniesieniu | do jednostek fizycz                     | enych wchodzących w       | skład jednostki rynk                                | u mocy                                                                                                    |
| 0                                                                                                    |                         |                     |                 |                  |                                                  |                                        |                       |                    |                                         |                           |                                                     |                                                                                                    |
| Unformaç                                                                                                    | ję dotyczącą wolun      | ienu energii objęte | go wsparciem    | w ramach syste   | emow wsparcia innyc                              | n niz rynek mocy a                     | ołączę w pozniejszy   | m terminie         |                                         |                           |                                                     |                                                                                                    |
| Dołączan                                                                                                    | n informację dotycz     | ącą wolumenu ene    | rgii objętego w | vsparciem w ra   | mach systemów wspa                               | arcia innych niż ryn                   | ek mocy               |                    |                                         |                           |                                                     |                                                                                                    |
|                                                                                                    |                         |                     |                 |                  |                                                  |                                        |                       |                    |                                         |                           |                                                     | 🕼 Edytuj 🍤 Anuluj                                                                                                    |
| > Dodanie załąc                                                                                                    | zników potwierdza       | jących otrzymanie   | środków pocho   | odzących z inny  | rch systemów wsparc                              | ia                                     |                       |                    |                                         |                           |                                                     |                                                                                                    |
| ∨ Załączniki do                                                                                                    | oświadczenia            |                     |                 |                  |                                                  |                                        |                       |                    |                                         |                           |                                                     |                                                                                                    |
|                                                                                                    | Nazwa                   | załącznika          |                 |                  |                                                  | Data załącznika                        |                       |                    |                                         | Typ załącznika            |                                                     |                                                                                                    |
| Zgłos                                                                                                    | szenie dotyczące syst   | emów wsparcia_02_   | 2023.pdf        |                  |                                                  | 2023-03-23 08:53                       |                       |                    | Potwierdzenie złoże                     | nia informacji o system   | ach wsparcia                                        | ß                                                                                                    |
|                                                                                                    | Załąc                   | znik.pdf            |                 |                  |                                                  | 2023-03-23 08:48                       |                       | Załącznik          | potwierdzający otrz                     | ymanie środków z inny     | ch systemów wsparcia                                | <u>A</u>                                                                                                    |
| Informacje dodi                                                                                                    | atkowe                  |                     |                 |                  |                                                  |                                        |                       |                    |                                         |                           |                                                     |                                                                                                    |

Użytkownik ma możliwość podglądu złożonej informacji wraz z dołączonymi załącznikami. W dolnej sekcji strony wyświetlona zostaje tabela z listą załączników dołączonych do zaznaczonego rozliczenia.

#### UWAGA! PURM skanuje każdy załącznik pod kątem wirusów i szkodliwego oprogramowania. Z uwagi na proces skanowania, podgląd złożonej informacji i załączników może być dostępny z opóźnieniem.

Obecność żółtej ikony po prawej stronie tabeli oznacza, że proces skanowania dokumentu jest w toku i pobranie załącznika będzie możliwe dopiero po jego zakończeniu.

# 3.3 Zbiorcze przekazanie informacji o braku zamiaru wnioskowania o wsparcie

Użytkownik ma możliwość zbiorczego przekazania informacji o braku zamiaru wnioskowania o przyznanie wsparcia. Funkcjonalność ta realizowana jest poprzez przycisk **"Prześlij zbiorczo informacje dot.** systemów wsparcia" znajdujący się poniżej tabeli.

| s | ymbol wynagrodzenia 🏾 🛎 | Numer rozliczenia 🔍 | Dostawca mocy 🏼 | Kod JRM 🗘 | Nazwa JRM 🏼 🗘 | Status informacji dot.<br>systemów wsparcia 🗢 | Kwota wynagrodzenia<br>netto (zł) 🗢 | Stawka VAT 🔍 | Kwota VAT (zł) 🔍 | Kwota wynagrodzenia<br>brutto (zł)  ≑ | Status wynagrodzenia 🏼 🏶  | Nazwa usługi 🔍                                                                                                    |
|---|-------------------------|---------------------|-----------------|-----------|---------------|-----------------------------------------------|-------------------------------------|--------------|------------------|---------------------------------------|---------------------------|----------------------------------------------------------------------------------------------------|
| E |                         |                     |                 |           |               | •                                             |                                     | *            |                  |                                       | *                         |                                                                                                    |
|   | JRM/1670/2021/03        | JRM/1670/2021/03/01 | Dostawca Mocy   | JRM/1670  | Testowa JRM 1 | Nie dotyczy                                   |                                     |              |                  |                                       | Oczekuje                  | Wykonanie obowiązku mocowego przez jednostkę<br>rynku mocy Testowa JRM 1 o kodzie JRM/1670 w<br>okresie rozliczeniowym 2021/03. |
|   | JRM/1671/2021/03        | JRM/1671/2021/03/01 | Dostawca Mocy   | JRM/1671  | Testowa JRM 2 | Nie dotyczy                                   |                                     |              |                  |                                       | Oczekuje                  | Wykonanie obowiązku mocowego przez jednostkę<br>rynku mocy Testowa JRM 2 o kodzie JRM/1671 w<br>okresie rozliczeniowym 2021/03. |
|   | JRM/1672/2021/03        | JRM/1672/2021/03/01 | Dostawca Mocy   | JRM/1672  | Testowa JRM 3 | Nie przesłano                                 |                                     |              |                  |                                       | Oczekuje                  | Wykonanie obowiązku mocowego przez jednostkę<br>rynku mocy Testowa JRM 3 o kodzie JRM/1672 w<br>okresie rozliczeniowym 2021/03. |
|   |                         |                     |                 |           |               |                                               |                                     |              |                  |                                       |                           | H +++ 1 ++ H 25 +<br>Strona 1 z 1 - 3 pozycji                                                                                   |
| L |                         |                     |                 |           |               |                                               |                                     |              | D P              | obierz informację o wynagrod          | zeniu 🖪 Prześlij zbiorcza | informacje dot. systemów wsparcia 🗘 Odśwież                                                                                     |

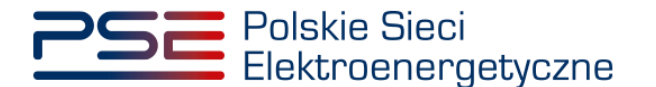

Po jego kliknięciu, użytkownik zostaje przeniesiony do okna umożliwiającego zaznaczenie, których jednostek rynku mocy będzie dotyczyła przedmiotowa informacja. W przypadku, gdy użytkownik pełni rolę dysponenta lub posiada nadaną rolę obsługi umów i rozliczeń w odniesieniu do kilku dostawców mocy, pierwszym etapem jest wybór podmiotu w odniesieniu do którego składana będzie informacja.

|                  |                                                 | Rok dostaw: 2021                                                            | Miesiąc: Marzec                                                                                    |
|------------------|-------------------------------------------------|-----------------------------------------------------------------------------|----------------------------------------------------------------------------------------------------|
|                  |                                                 | Dostawca mocy:                                                              | Dostawca Mocy 1 👻                                                                                  |
|                  |                                                 |                                                                             | Dostawca Mocy 1                                                                                    |
| ]                | Kod JRM                                         |                                                                             | Dostawca Mocy 2                                                                                    |
| 1                | JRM/1670                                        | Testowa JRM 1                                                               |                                                                                                    |
|                  | JRM/1671                                        | Testowa JRM 2                                                               |                                                                                                    |
|                  | JRM/1672                                        | Testowa JRM 3                                                               |                                                                                                    |
| Za<br>ste<br>Ino | wybrany okres<br>mów wsparcia<br>stki rynku moc | rozliczeniowy dostawca mocy nie<br>innych niż rynek mocy w odniesier<br>cy. | będzie wnioskował o przyznanie wsparcia w ramac<br>niu do jednostek fizycznych wchodzących w skład |

UWAGA! Nie ma możliwości złożenia zbiorczej informacji w odniesieniu do jednostek rynku mocy należących <u>do różnych dostawców mocy</u>.

Następnie należy zaznaczyć jednostki rynku mocy, których dotyczy składana informacja poprzez zaznaczenie odpowiednich pól po lewej stronie tabeli.

|          | Rok dostaw: 2021 Miesiąc: Marzec                                      |             |
|----------|-----------------------------------------------------------------------|-------------|
|          | Dostawca mocy: Dostawca Mocy 1                                        |             |
| Kod JRM  | Nazwa JRM                                                             |             |
| JRM/1670 | Testowa JRM 1                                                         |             |
| JRM/1671 | Testowa JRM 2                                                         |             |
| JRM/1672 | Testowa JRM 3                                                         |             |
|          | e rozliczaniowy dostawca mocy nie badzie wniosłował o przyznanie wsna | rcia w rama |

Po poprawnym zaznaczeniu jednostek rynku mocy, których dotyczy przekazywana informacja, należy kliknąć przycisk "**Prześlij zbiorczo informacje dot. systemów wsparcia**"

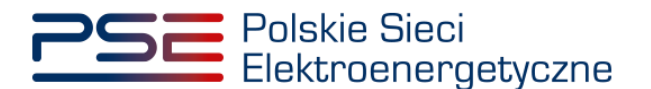

|                      | Zbiorcze prz                                    | zekazanie informacji o środkach pochodzących z innych systemów<br>wsparcia                                                                                                |
|----------------------|-------------------------------------------------|----------------------------------------------------------------------------------------------------|
|                      |                                                 | Rok dostaw: 2021 Miesiąc: Marzec                                                                                                    |
|                      |                                                 | Dostawca mocy: Dostawca Mocy 1                                                                                                    |
|                      | Kod JRM                                         | Nazwa JRM                                                                                                    |
| ~                    | JRM/1670                                        | Testowa JRM 1                                                                                                    |
| ~                    | JRM/1671                                        | Testowa JRM 2                                                                                                    |
|                      | JRM/1672                                        | Testowa JRM 3                                                                                                    |
| Za<br>syste<br>jedno | wybrany okres<br>mów wsparcia<br>stki rynku moc | rozliczeniowy dostawca mocy nie będzie wnioskował o przyznanie wsparcia w ramach<br>innych niż rynek mocy w odniesieniu do jednostek fizycznych wchodzących w skład<br>y. |
|                      |                                                 | Anuluj 🖌 Prześlij zbiorczo informacje dot. systemów wsparcia                                                                                                    |

Po jego kliknięciu, użytkownik zostaje przeniesiony do okna podpisywania informacji. Proces podpisywania informacji został szczegółowo opisany w rozdziale 3.1.

Po udanej weryfikacji kodu SMS, informacja zostaje złożona w PURM. Na adres e-mail użytkownika przesyłana jest wiadomość potwierdzająca złożenie informacji. Użytkownik zostaje przeniesiony do okna przeglądania listy rozliczeń. Status informacji dot. wsparcia zostaje zmieniony na "**Zaakceptowano**", co oznacza iż OSP przyjął oświadczenie o braku zamiaru wnioskowania o przyznanie wsparcia i ta informacje będzie podstawą do obliczenia wynagrodzeń należnych za dany okres rozliczeniowy.

| Symbol wynagrodzenia 🔺                       | Numer rozliczenia 🗢           | Dostawca mocy 🌻               | Kod JRM 🗘             | Nazwa JRM 🗘           | Status informacji dot.<br>systemów wsparcia 🔍 | Kwota wynagrodzenia<br>netto (2f) 🌻 | Stawka VAT 🗢                | Kwota VAT (zi) 🗢 | Kwota wynagrodzenia<br>brutto (zł) 🗢 | Status wynagrodzenia 🏾 🗘   | Nazwa usługi 🔍                                                                                                    |
|----------------------------------------------|-------------------------------|-------------------------------|-----------------------|-----------------------|-----------------------------------------------|-------------------------------------|-----------------------------|------------------|--------------------------------------|----------------------------|----------------------------------------------------------------------------------------------------|
|                                              |                               |                               |                       |                       | •                                             |                                     | •                           |                  |                                      | •                          |                                                                                                    |
| JRM/1670/2021/03                             | JRM/1670/2021/03/01           | Dostawca Mocy                 | JRM/1670              | Testowa JRM 1         | Zaakceptowano                                 |                                     |                             |                  |                                      | Oczekuje                   | Wykonanie obowiązku mocowego przez jednostkę<br>rymku mocy Testowa JRM 1 o kodzie JRM/1670 w<br>okresie rozliczeniowym 2021/03. |
| JRM/1671/2021/03                             | JRM/1671/2021/03/01           | Dostawca Mocy                 | JRM/1671              | Testowa JRM 2         | Zaakceptowano                                 |                                     |                             |                  |                                      | Oczekuje                   | Wykonanie obowiązku mocowego przez jednostkę<br>rynku mocy Testowa JRM 2 o kodzie JRM/1671 w<br>okresie rozliczeniowym 2021/03. |
| JRM/1672/2021/03                             | JRM/1672/2021/03/01           | Dostawca Mocy                 | JRM/1672              | Testowa JRM 3         | Nie przesłano                                 |                                     |                             |                  |                                      | Oczekuje                   | Wykonanie obowiązku mocowego przez jednostkę<br>rynku mocy Testowa JRM 3 o kodzie JRM/1672 w<br>okresie rozliczeniowym 2021/03. |
|                                              |                               |                               |                       |                       |                                               |                                     |                             |                  |                                      |                            | H +++ 1 H 25 +<br>Strona 1 z 1 - 3 pozycji                                                                                      |
|                                              |                               |                               |                       |                       |                                               |                                     |                             | D F              | obierz informację o wynagrod         | tzeniu 🖪 Prześlij zbiorcza | informacje dot. systemów wsparcia 🛛 C Odśwież                                                                                   |
| · Informacja o środkach po                   | chodzących z innych systemó   | w wsparcia                    |                       |                       |                                               |                                     |                             |                  |                                      |                            |                                                                                                    |
| O Za wybrany okres rozli                     | czeniowy dostawca mocy nie l  | będzie wnioskował o przyznar  | nie wsparcia w ramach | systemów wsparcia ir  | nnych niż rynek mocy w odnies                 | sieniu do jednostek fizycznycł      | wchodzących w skład jednos  | tki rynku mocy   |                                      |                            |                                                                                                    |
| O Za wybrany okres rozli                     | czeniowy dostawca mocy będ    | zle wnioskował o przyznanie v | vsparcia w ramach sys | sternów wsparcia inny | ch niż rynek mocy w odniesien                 | iu do jednostek fizycznych wo       | hodzących w skład jednostki | ynku mocy        |                                      |                            |                                                                                                    |
|                                              |                               |                               |                       |                       |                                               |                                     |                             |                  |                                      |                            |                                                                                                    |
|                                              |                               |                               |                       |                       |                                               |                                     |                             |                  |                                      | 🕼 Edytuj 🕤 Anuluj          | 27 Prześlij informacje dot. systemów wsparcia                                                                                   |
| B Dodania zabozników por                     | ulertraiscuch otromanie čeor  | lków pochodzawsk z januch i   | weternáw weescola     |                       |                                               |                                     |                             |                  |                                      |                            |                                                                                                    |
|                                              |                               |                               | juicilisti tieps on   |                       |                                               |                                     |                             |                  |                                      |                            |                                                                                                    |
| <ul> <li>Załączniki do oświadczer</li> </ul> | lia                           |                               |                       |                       |                                               |                                     |                             |                  |                                      |                            |                                                                                                    |
|                                              | Nazwa załąc:                  | rnika                         |                       |                       | Data zalą                                     | cznika                              |                             |                  | Typ załącznika                       |                            |                                                                                                    |
| Zbiorc                                       | ze zgłoszenie dotyczące syste | mow wsparcia_03_2021.pdf      |                       |                       | 2021-01-20                                    | 6 11:24                             |                             | Potwierdzen      | ie złożenia informacji o syster      | mach wsparcia              | 2                                                                                                    |
| Informacje dodatkowe                         |                               |                               |                       |                       |                                               |                                     |                             |                  |                                      |                            |                                                                                                    |
|                                              |                               |                               |                       |                       |                                               |                                     |                             |                  |                                      |                            |                                                                                                    |

Użytkownik ma możliwość podglądu złożonej informacji. W dolnej sekcji strony wyświetlona zostaje tabela z informacją przesłaną w odniesieniu do zaznaczonego rozliczenia.

UWAGA! PURM skanuje każdy załącznik pod kątem wirusów i szkodliwego oprogramowania. Z uwagi na proces skanowania, podgląd złożonej informacji może być dostępny z opóźnieniem.

Obecność żółtej ikony po prawej stronie tabeli oznacza, że proces skanowania dokumentu jest w toku i pobranie informacji będzie możliwe dopiero po jego zakończeniu.

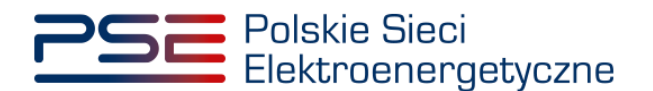

# 3.4 Edycja informacji o środkach otrzymanych w ramach systemów wsparcia innych niż rynek mocy

Od momentu złożenia informacji o środkach otrzymanych w ramach systemów wsparcia innych niż rynek mocy w odniesieniu do danego rozliczenia, aż do przesłania przez OSP informacji o należnym wynagrodzeniu, użytkownik ma możliwość edycji przekazanej informacji. Podsumowując, możliwość edycji informacji jest możliwa wyłącznie w odniesieniu do rozliczeń, których "**Status wynagrodzenia**" oznaczony jest jako "**Oczekuje**".

#### UWAGA! Po przesłaniu przez OSP informacji o należnym wynagrodzeniu, użytkownik nie ma możliwości edycji informacji o środkach otrzymanych w ramach systemów wsparcia innych niż rynek mocy.

System umożliwia:

- dołączenie dodatkowych załączników do złożonej informacji o zamiarze wnioskowania o przyznanie wsparcia (szczegóły w pkt. 3.4.1),
- dodanie dodatkowych informacji w polu "Informacje dodatkowe" oraz
- zmianę treści złożonej informacji o zamiarze wnioskowania o przyznanie wsparcia (szczegóły w pkt. 3.4.2).

W celu edycji złożonej informacji dotyczącej danego rozliczenia, należy wybrać pozycję "**Rozliczenia**" → "**Wynagrodzenia**".

| Polskie Sieci<br>Elektroenergetyczne |               |               |                |          |         |                |       |             | REJESTR PORTAL | RYNKU MOI<br>ugzestnika rynku m | CY         |            |
|--------------------------------------|---------------|---------------|----------------|----------|---------|----------------|-------|-------------|----------------|---------------------------------|------------|------------|
| *                                    | Uprawnienia 🔻 | Rejestracja 🔻 | Certyfikacja 🔻 | Aukcje 🔻 | Umowy 🔻 | Rynek wtórny 🔻 | DSR 🝷 | Wykonanie 🔻 | Rozliczenia 🝷  | Komunikacja 🔻                   | Publikacje | Konto 🔻    |
|                                      | 18            |               | 1 1            |          | 1       |                | 1     |             | Wynagrodzenia  | 111                             | 1          | <u>é .</u> |

Użytkownik zostaje przeniesiony do zakładki przedstawiającej tabelę "Rozliczenia: Wynagrodzenia".

| Symbol<br>wynagrodzenia | Numer<br>rozliczenia 🗢           | Dostawca mocy<br>≑   | Kod JRM 🖨       | Nazwa JRM<br>¢   | Status informacji<br>dot. systemów<br>wsparcia ≎ | Kwota<br>wynagrodzenia<br>netto (zł) ≑ | Stawka VAT 🖨         | Kwota VAT (zł) 🖨    | Kwota<br>wynagrodzenia<br>brutto (zł) ≑ | Status<br>wynagrodzenia ≑ | Data i godzina<br>zmiany statusu<br>wynagrodzenia ≑ | Nazwa usługi 🗢                                                                                                    |
|-------------------------|----------------------------------|----------------------|-----------------|------------------|--------------------------------------------------|----------------------------------------|----------------------|---------------------|-----------------------------------------|---------------------------|-----------------------------------------------------|----------------------------------------------------------------------------------------------------|
|                         |                                  |                      |                 |                  | Wybierz opc 🗸                                    |                                        | ~                    |                     |                                         | Wybierz opc 🗸             | dd/mm - dd 🗎                                        |                                                                                                    |
| JRM/2627/2023/0<br>2    | JRM/2627/2023/0<br>2/01          | Dostawca Mocy        | JRM/2627        | Testowa<br>JRM_1 | Oczekuje                                         |                                        |                      |                     |                                         | Oczekuje                  |                                                     | Wykonanie obowiązku mocowego<br>przez jednostkę rynku mocy<br>Testowa JRM_1 o kodzie<br>JRM/2627 w okresie<br>rozliczeniowym 2023/02. |
| JRM/2629/2023/0<br>2    | JRM/2629/2023/0<br>2/01          | Dostawca Mocy        | JRM/2629        | Testowa<br>JRM_2 | Nie dotyczy                                      |                                        |                      |                     |                                         | Oczekuje                  |                                                     | Wykonanie obowiązku mocowego<br>przez jednostkę rynku mocy<br>Testowa JRM_2 o kodzie<br>JRM/2629 w okresie<br>rozliczeniowym 2023/02. |
|                         | <ul> <li>&lt;<ul></ul></li></ul> |                      |                 |                  |                                                  |                                        |                      |                     |                                         |                           |                                                     |                                                                                                    |
|                         |                                  |                      |                 |                  |                                                  |                                        |                      | Debierz information | mację o wynagrodze                      | niu 🦪 Prześlij zbi        | orczo informacje dot. :                             | systemów wsparcia 🤁 Odśwież                                                                                                    |
| ✓ Informacja o s        | środkach pochodzą                | cych z innych syster | nów wsparcia    |                  |                                                  |                                        |                      |                     |                                         |                           |                                                     |                                                                                                    |
| C Za wybrany o          | okres rozliczeniowy              | dostawca mocy nie    | będzie wniosł   | kował o przyzr   | ianie wsparcia w ram                             | ach systemów wspa                      | ircia innych niż ryn | ek mocy w odniesie  | niu do jednostek fi                     | zycznych wchodzącyc       | h w skład jednostki r                               | ynku mocy                                                                                                    |
| I Za wybrany o          | okres rozliczeniowy              | dostawca mocy bę     | dzie wnioskow   | ał o przyznani   | e wsparcia w ramach                              | systemów wsparcia                      | i innych niż rynek n | nocy w odniesieniu  | do jednostek fizyci                     | nych wchodzących w        | skład jednostki rynk                                | u mocy                                                                                                    |
| Informac                | ję dotyczącą wolum               | ienu energii objęte  | go wsparciem    | w ramach syste   | emów wsparcia innyc                              | h niż rynek mocy d                     | ołączę w późniejszy  | m terminie          |                                         |                           |                                                     |                                                                                                    |
| Dołączan                | n informację dotycz              | aça wolumenu ener    | rgii objętego w | /sparciem w ra   | mach systemów wspa                               | arcia innych niż ryn                   | ek mocy              |                     |                                         |                           |                                                     |                                                                                                    |
|                         |                                  |                      |                 |                  |                                                  |                                        |                      |                     |                                         |                           |                                                     | 🕼 Edytuj 🌖 Anuluj                                                                                                    |

Następnie należy zaznaczyć rozliczenie w odniesieniu do którego została przekazana informacja do edycji. Użytkownik zostanie przeniesiony do sekcji "**Informacja o środkach z innych systemów wsparcia**".

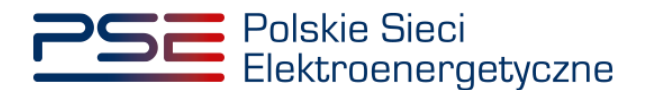

# 3.4.1 Dołączenie dodatkowych dokumentów do informacji o zamiarze wnioskowania o wsparcie

Po uzyskaniu dokumentu lub informacji potwierdzającej wolumen energii, za który jednostka fizyczna wchodząca w skład jednostki rynku mocy uzyskała wsparcie za dany okres rozliczeniowy, system umożliwia dostawcy mocy ich dołączenie do złożonej już informacji o zamiarze wnioskowania o przyznanie wsparcia. W tym celu należy ponownie zaznaczyć rozliczenie, którego dotyczy składana informacja, a następnie kliknąć przycisk "**Edytuj**" w sekcji "**Informacja o środkach z innych systemów wsparcia**", znajdującej się poniżej tabeli z listą rozliczeń.

| ✓ Informacja o środkach pochodzących z innych systemów wsparcia                                                                                                    |  |  |  |  |  |  |  |  |  |
|----------------------------------------------------------------------------------------------------|--|--|--|--|--|--|--|--|--|
| OZa wybrany okres rozliczeniowy dosławca mocy nie będzie wnioskował o przyznanie wsparcia w ramach systemów wsparcia innych niż rynek mocy w odniesieniu do jednostek fizycznych wchodzących w skład jednostki rynku mocy |  |  |  |  |  |  |  |  |  |
| C Za wybrany okres rozliczeniowy dostawca mocy będzie wnioskował o przyznanie wsparcia w ramach systemów wsparcia innych niż rynek mocy w odniesieniu do jednostek fizycznych wchodzących w skład jednostki rynku mocy    |  |  |  |  |  |  |  |  |  |
| 🖲 Informację dotyczącą wolumenu energii objętego wsparciem w ramach systemów wsparcia innych niż rynek mocy dołączę w późniejszym terminie                                                                                |  |  |  |  |  |  |  |  |  |
| Dołączam informację dotyczącą wolumenu energii objętego wsparciem w ramach systemów wsparcia innych niż rynek mocy                                                                                                    |  |  |  |  |  |  |  |  |  |
| C Edytuj O Anuliaj C Prześlij informacje dot. systemów wsparcia                                                                                                    |  |  |  |  |  |  |  |  |  |
| > Dodanie załączników potwierdzających otrzymanie środków pochodzących z innych systemów wsparcia                                                                                                    |  |  |  |  |  |  |  |  |  |

Po jego kliknięciu, uaktywni się możliwość edycji złożonej informacji. Użytkownik powinien zmienić zaznaczenie na opcję B. **"Dołączam informację dotyczącą wolumenu energii objętego wsparciem w ramach systemów wsparcia innych niż rynek mocy**".

| ✓ Informacja o środkach pochodzących z innych systemów wsparcia                                                                                                    |                                                                                                    |                                                                                  |                               |  |  |  |  |  |  |  |
|----------------------------------------------------------------------------------------------------|----------------------------------------------------------------------------------------------------|----------------------------------------------------------------------------------|-------------------------------|--|--|--|--|--|--|--|
| O Za wybrany okres rozliczeniowy dostawca mocy nie będzie wnioskował o przyznanie wsparcia w ramach systemów wsparcia innych niż rynek mocy w odniesieniu do jednostek fizycznych wchodzących w skład jednostki rynku mocy |                                                                                                    |                                                                                  |                               |  |  |  |  |  |  |  |
| I Za wybrany okres rozliczeniowy dostawca mocy będzie wnioskował o przyznanie                                                                                                    | wsparcia w ramach systemów wsparcia innych niż rynek                                                               | mocy w odniesieniu do jednostek fizycznych wchodzących w skład jednostki rynku n | nocy                          |  |  |  |  |  |  |  |
| Informację dotyczącą wolumenu energii objętego wsparciem w ramach system                                                                                                    | nów wsparcia innych niż rynek mocy dołączę w późniejsz                                                             | ym terminie                                                                      |                               |  |  |  |  |  |  |  |
| ODołączam informację dotyczącą wolumenu energii objętego wsparciem w ran                                                                                                    | Obłączam informację dotyczącą wolumenu energii objętego wsparciem w ramach systemów wsparcia innych niż rynek mocy |                                                                                  |                               |  |  |  |  |  |  |  |
|                                                                                                    |                                                                                                    |                                                                                  |                               |  |  |  |  |  |  |  |
|                                                                                                    |                                                                                                    | 🕼 Edytuj 🖸 Anuluj 🕼 Prześlij infor                                               | rmacje dot. systemów wsparcia |  |  |  |  |  |  |  |
| > Dodanie załączników potwierdzających otrzymanie środków pochodzących z inny                                                                                                    | ch systemów wsparcia                                                                                               |                                                                                  |                               |  |  |  |  |  |  |  |
| ✓ Załączniki do oświadczenia                                                                                                    |                                                                                                    |                                                                                  |                               |  |  |  |  |  |  |  |
| Nazwa załącznika                                                                                                    | Data załącznika                                                                                                    | Typ załącznika                                                                   |                               |  |  |  |  |  |  |  |
| Zgłoszenie dotyczące systemów wsparcia_02_2023.pdf                                                                                                    | 2023-03-23 10:36                                                                                                   | Potwierdzenie złożenia informacji o systemach wsparcia                           | 0;                            |  |  |  |  |  |  |  |
| Informacje dodatkowe                                                                                                    |                                                                                                    |                                                                                  |                               |  |  |  |  |  |  |  |
|                                                                                                    |                                                                                                    |                                                                                  |                               |  |  |  |  |  |  |  |
|                                                                                                    |                                                                                                    |                                                                                  | 🕼 Uzupełnij załączniki        |  |  |  |  |  |  |  |

Po wybraniu opcji B, użytkownik zostanie przeniesiony do sekcji "**Załączniki do oświadczenia**" oraz uaktywni się przycisk "**Uzupełnij załączniki**" pod tabelą z załącznikami.

| ✓ Informacja o środkach pochodzących z innych systemów wsparcia                                                                                                    |                          |                                                        |    |  |  |  |  |  |  |  |
|----------------------------------------------------------------------------------------------------|--------------------------|--------------------------------------------------------|----|--|--|--|--|--|--|--|
| O Za wybrany okres rozliczeniowy dostawca mocy nie będzie wnioskował o przyznanie wsparcia w ramach systemów wsparcia lnnych niż rynek mocy w odniesieniu do jednostek fizycznych wchodzących w skład jednostki rynku mocy |                          |                                                        |    |  |  |  |  |  |  |  |
| 0 Za wybrany okres rozliczeniowy dostawca mocy będzie wnioskował o przyznanie wsparcia w ramach systemów wsparcia innych niż rynek mocy w odniesieniu do jednostek fizycznych wchodzących w skład jednostki rynku mocy     |                          |                                                        |    |  |  |  |  |  |  |  |
| OInformację dotyczącą wolumenu energii objętego wsparciem w ramach systemów wsparcia innych niż rynek mocy dołączę w późniejszym terminie                                                                                  |                          |                                                        |    |  |  |  |  |  |  |  |
| Dołączam informację dotyczącą wolumenu energii objętego wsparciem w ramach systemów wsparcia innych niż rynek mocy                                                                                                    |                          |                                                        |    |  |  |  |  |  |  |  |
| 12 Edytug 🗢 Arushig                                                                                                    |                          |                                                        |    |  |  |  |  |  |  |  |
| > Dodanie załączników potwierdzających otrzymanie środków pochodzących z is                                                                                                    | innych systemów wsparcia |                                                        |    |  |  |  |  |  |  |  |
| ✓ Załączniki do oświadczenia                                                                                                    |                          |                                                        |    |  |  |  |  |  |  |  |
| Nazwa załącznika                                                                                                    | Data załącznika          | Typ załącznika                                         |    |  |  |  |  |  |  |  |
| Zgłoszenie dotyczące systemów wsparcia_02_2023.pdf                                                                                                    | 2023-03-31 10:01         | Potwierdzenie złożenia informacji o systemach wsparcia | 00 |  |  |  |  |  |  |  |
| - Informacje dodatkowe                                                                                                    |                          |                                                        |    |  |  |  |  |  |  |  |
| Cir Uzupełnij załączniki                                                                                                    |                          |                                                        |    |  |  |  |  |  |  |  |

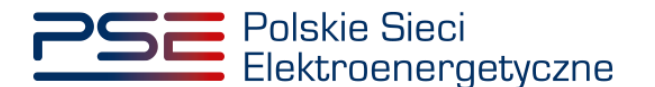

Przycisk ten rozwija sekcję "**Dodanie załączników potwierdzających otrzymanie środków pochodzących z innych systemów wsparcia**", w ramach której użytkownik może wpisać informacje w polu "**Informacje dodatkowe**" lub dodać załączniki uzupełniające złożoną informację.

| ✓ Informacja o środkach pochodzących z innych systemów wsparcia                                                                                                    |                                                  |                       |                                                                            |                             |  |  |  |  |  |  |
|----------------------------------------------------------------------------------------------------|--------------------------------------------------|-----------------------|----------------------------------------------------------------------------|-----------------------------|--|--|--|--|--|--|
| O Za wybrany okres rozliczeniowy dostawca mocy nie będzie wnioskował o przyznanie wsparcia w ramach systemów wsparcia innych niż rynek mocy w odniesieniu do jednostek fizycznych wchodzących w skład jednostki rynku mocy |                                                  |                       |                                                                            |                             |  |  |  |  |  |  |
| O Za wybrany okres rozliczeniowy dostawca mocy będzie wnioskował o prz                                                                                                    | yznanie wsparcia w ramach systemów wsparcia inn  | ych niż rynek mocy w  | odniesieniu do jednostek fizycznych wchodzących w skład jednostki rynku mo | DCY                         |  |  |  |  |  |  |
| OInformację dotyczącą wolumenu energii objętego wsparciem w rama                                                                                                    | ch systemów wsparcia innych niż rynek mocy dołąc | zę w późniejszym term | inie                                                                       |                             |  |  |  |  |  |  |
| Dołączam informację dotyczącą wolumenu energii objętego wsparcie                                                                                                    | m w ramach systemów wsparcia innych niż rynek m  | юсу                   |                                                                            |                             |  |  |  |  |  |  |
|                                                                                                    |                                                  |                       |                                                                            | 🕼 Edytuj 🍤 Anuluj           |  |  |  |  |  |  |
| ✓ Dodanie załączników potwierdzających otrzymanie środków pochodzącyc                                                                                                    | h z innych systemów wsparcia                     |                       |                                                                            |                             |  |  |  |  |  |  |
| Dodaj załącznik                                                                                                    |                                                  | Informacje dodatko    | we                                                                         |                             |  |  |  |  |  |  |
| Brak załącznika                                                                                                    |                                                  |                       |                                                                            |                             |  |  |  |  |  |  |
| Maksymalnie można dodać 10 załączników.<br>Maksymalny rozmiar załącznika: 20 MB                                                                                                    |                                                  |                       |                                                                            |                             |  |  |  |  |  |  |
|                                                                                                    |                                                  |                       |                                                                            |                             |  |  |  |  |  |  |
|                                                                                                    |                                                  |                       |                                                                            |                             |  |  |  |  |  |  |
|                                                                                                    |                                                  |                       |                                                                            |                             |  |  |  |  |  |  |
|                                                                                                    |                                                  |                       | 🛛 Prześlii inform                                                          | nacie dot systemów wsparcia |  |  |  |  |  |  |
|                                                                                                    |                                                  |                       |                                                                            | age and system of hispareia |  |  |  |  |  |  |
| V Załączniki do oswiadczenia                                                                                                    |                                                  |                       |                                                                            |                             |  |  |  |  |  |  |
| Nazwa załącznika<br>Zołoszenie dotyczące systemów wsparcja 02 2023 ndf                                                                                                    | Data załącznika<br>2023-03-23 10:36              |                       | Typ załącznika<br>Potwierdzenie złożenia informacji o systemach wsparcja   | o:                          |  |  |  |  |  |  |
|                                                                                                    | 2020 00 20 10:00                                 |                       |                                                                            |                             |  |  |  |  |  |  |
|                                                                                                    |                                                  |                       |                                                                            |                             |  |  |  |  |  |  |
|                                                                                                    |                                                  |                       |                                                                            | 🕼 Uzupełnij załączniki      |  |  |  |  |  |  |

Proces dodawania oraz usuwania załączników został opisany w rozdziale 3.2. Po załączeniu wszystkich wymaganych plików lub informacji, należy kliknąć przycisk **"Prześlij informacje dot. systemów wsparcia",** który zainicjuje ich przesyłanie oraz przeniesie użytkownika do okna podpisywania skorygowanej informacji.

Po prawidłowym podpisaniu informacji, dane zostają przesłane do OSP w celu ich weryfikacji. Na adres email użytkownika przesyłana jest wiadomość potwierdzająca złożenie informacji. Użytkownik zostaje przeniesiony do okna przeglądania listy rozliczeń. Status informacji dot. wsparcia w tabeli pozostaje na "**Oczekuje**", co oznacza iż OSP jest w trakcie weryfikacji przekazanych danych.

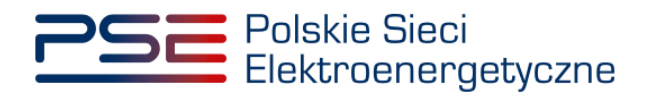

| Symbol<br>wynagrodzenia | Numer<br>rozliczenia 🖨                                                                                                    | Dostawca mocy<br>‡                     | Kod JRM 🖨        | Nazwa JRM<br>\$  | Status informacji<br>dot. systemów<br>wsparcia Ҿ | Kwota<br>wynagrodzenia<br>netto (zł) ≑ | Stawka VAT 🖨         | Kwota VAT (zł) 🖨   | Kwota<br>wynagrodzenia<br>brutto (zł) ≑ | Status<br>wynagrodzenia 🖨 | Data i godzina<br>zmiany statusu<br>wynagrodzenia ≎ | Nazwa usługi 🗢                                                                                                    |
|-------------------------|----------------------------------------------------------------------------------------------------|----------------------------------------|------------------|------------------|--------------------------------------------------|----------------------------------------|----------------------|--------------------|-----------------------------------------|---------------------------|-----------------------------------------------------|----------------------------------------------------------------------------------------------------|
|                         |                                                                                                    |                                        |                  |                  | Wybierz opc 🗸                                    |                                        | ~                    |                    |                                         | Wybierz opc 🗸             | dd/mm - dd ᄇ                                        |                                                                                                    |
| JRM/2627/2023/0<br>2    | JRM/2627/2023/0<br>2/01                                                                                                    | Dostawca Mocy                          | JRM/2627         | Testowa<br>JRM_1 | Oczekuje                                         |                                        |                      |                    |                                         | Oczekuje                  |                                                     | Wykonanie obowiązku mocowego<br>przez jednostkę tynku mocy<br>Testowa JRM_1 o kodzie<br>JRM/2627 w okresie<br>rozliczeniowym 2023/02. |
| JRM/2629/2023/0<br>2    | JRM/2629/2023/0<br>2/01                                                                                                    | Dostawca Mocy                          | JRM/2629         | Testowa<br>JRM_2 | Nie dotyczy                                      |                                        |                      |                    |                                         | Oczekuje                  |                                                     | Wykonanie obowiązku mocowego<br>przez jednostkę rynku mocy<br>Testowa JRM_2 o kodzie<br>JRM/2629 w okresie<br>rozliczeniowym 2023/02. |
|                         |                                                                                                    |                                        |                  |                  |                                                  |                                        |                      |                    |                                         |                           |                                                     | < (1) > >> 25        Strona 1 z 1 - 2 pozycji                                                                                         |
|                         |                                                                                                    |                                        |                  |                  |                                                  |                                        |                      | Pobierz infor      | mację o wynagrodze                      | niu 🖪 Prześlij zbi        | iorczo informacje dot. s                            | systemów wsparcia 🏾 🗯 Odśwież                                                                                                    |
| ∨ Informacja o          | środkach pochodza                                                                                                    | cych z innych syste                    | emów wsparcia    |                  |                                                  |                                        |                      |                    |                                         |                           |                                                     |                                                                                                    |
| 0 7a wybrany            | okres rozliczeniow                                                                                                    | v dostawca mocy ni                     | e hedzie wnice   | kował o przyz    | nanie wsparcia w ram                             | ach systemów wsp                       | arcia innych niż ryr | ek mocy w odniesie | eniu do jednostek f                     | izwcznych wchodzacy       | ch w skład jednostki i                              | rynku mocy                                                                                                    |
|                         | on concentration,                                                                                                    |                                        | e byuzie inite.  |                  | initia inspireita in tait                        | inen systemoti risp                    |                      | an moty in ourness | ina ao jeanostan i                      |                           |                                                     | , into moto                                                                                                    |
| Ta wybrany              | okres rozliczeniowy                                                                                                    | y dostawca mocy be                     | edzie wnioskov   | vał o przyznan   | ie wsparcia w ramach                             | n systemów wsparci                     | a innych niż rynek   | mocy w odniesieniu | i do jednostek fizyo                    | znych wchodzących v       | v skład jednostki rynł                              | cu mocy                                                                                                    |
| ○Informa                | cję dotyczącą wolur                                                                                                    | nenu energii objęte                    | ego wsparciem    | w ramach syst    | emów wsparcia inny                               | ch niż rynek mocy d                    | lołączę w późniejsz  | ym terminie        |                                         |                           |                                                     |                                                                                                    |
| Dołączar                | m informację dotyc                                                                                                    | zącą wolumenu ene                      | ergii objętego v | wsparciem w ra   | amach systemów wsp                               | oarcia innych niż ryr                  | nek mocy             |                    |                                         |                           |                                                     |                                                                                                    |
|                         |                                                                                                    |                                        |                  |                  |                                                  |                                        |                      |                    |                                         |                           |                                                     |                                                                                                    |
|                         |                                                                                                    |                                        |                  |                  |                                                  |                                        |                      |                    |                                         |                           |                                                     | 🕼 Edytuj 🍮 Anuluj                                                                                                    |
| Dodanie zala            | czników notwierdz                                                                                                    | aiacych otrzymanie                     | środków poch     | odzacych z inr   | nych systemów wsnar                              | ria                                    |                      |                    |                                         |                           |                                                     |                                                                                                    |
| - Dodanie zalą          |                                                                                                    | ,,,,,,,,,,,,,,,,,,,,,,,,,,,,,,,,,,,,,, | - poch           |                  | ,                                                |                                        |                      |                    |                                         |                           |                                                     |                                                                                                    |
| Załączniki do           | o oświadczenia                                                                                                    |                                        |                  |                  |                                                  |                                        |                      |                    |                                         |                           |                                                     |                                                                                                    |
|                         | Nazwa                                                                                                    | załącznika                             |                  |                  |                                                  | Data załącznika                        |                      |                    |                                         | Typ załącznika            |                                                     |                                                                                                    |
| Zgło                    | Zgłoszenie dotyczące systemów wsparcia_02_2023.pdf 2023-03-23 11:10 Potwierdzenie złożenia informacji o systemach wsparcia |                                        |                  |                  |                                                  |                                        |                      | o;                 |                                         |                           |                                                     |                                                                                                    |
|                         | Załą                                                                                                    | cznik.pdf                              |                  |                  |                                                  | 2023-03-23 11:09                       |                      | Załączni           | k potwierdzający otr                    | zymanie środków z inr     | lych systemów wsparci                               | a <b>0</b>                                                                                                    |
| Zgło                    | szenie dotyczące sys                                                                                                    | temow wsparcia_02                      | _2023.pdf        |                  |                                                  | 2023-03-23 10:36                       |                      |                    | Potwierdzenie złoż                      | enia informacji o syster  | mach wsparcia                                       | A                                                                                                    |
| Informacje dod          | latkowe                                                                                                    |                                        |                  |                  |                                                  |                                        |                      |                    |                                         |                           |                                                     |                                                                                                    |
| Przekazuję wolu         | umen energii                                                                                                    |                                        |                  |                  |                                                  |                                        |                      |                    |                                         |                           |                                                     |                                                                                                    |
|                         |                                                                                                    |                                        |                  |                  |                                                  |                                        |                      |                    |                                         |                           |                                                     |                                                                                                    |

Po przeprowadzeniu przez OSP weryfikacji przekazanych danych i stwierdzeniu ich poprawności, status informacji zostanie zmieniony na "**Zaakceptowano**". Oznacza to, że OSP przystąpił do wyznaczenia wartości należnego wynagrodzenia za wykonanie obowiązku mocowego przez jednostkę rynku mocy.

#### 3.4.2 Zmiana treści informacji o zamiarze wnioskowania o wsparcie

W przypadku chęci zmiany złożonej informacji o zamiarze lub braku zamiaru wnioskowania o przyznanie wsparcia w ramach systemów wsparcia innych niż rynek mocy, należy ponownie zaznaczyć rozliczenie, którego dotyczy składana informacja, a następnie kliknąć przycisk "**Edytuj**" w sekcji "**Informacja o środkach z innych systemów wsparcia**", znajdującej się poniżej tabeli z listą rozliczeń.

| ✓ Informacja o środkach pochodzących z innych systemów wsparcia                                                                                                    |
|----------------------------------------------------------------------------------------------------|
| 0 Za wybrany okres rozliczeniowy dosławca mocy nie będzie wnioskował o przyznanie wsparcia w ramach systemów wsparcia innych niż rynek mocy w odniesieniu do jednostek fizycznych wchodzących w skład jednostki rynku mocy                                                                                                    |
| 0 Za wybrany okres rozliczeniowy dostawca mocy będzie wnioskował o przyznanie wsparcia w ramach systemów wsparcia innych niż rynek mocy w odniesieniu do jednostek fizycznych wchodzących w skład jednostki rynku mocy                                                                                                    |
| Cristian Contraction Contraction Contracti |

Po jego kliknięciu, użytkownik będzie miał możliwość edycji informacji w sekcji "**Informacje o środkach** pochodzących z innych systemów wsparcia".

Użytkownik ma dwie możliwości:

- 1. rezygnacja z wcześniej deklarowanego zamiaru wnioskowania o przyznanie wsparcia w ramach systemów wsparcia innych niż rynek mocy lub
- 2. deklaracja zamiaru wnioskowania o przyznanie wsparcia w ramach systemów wsparcia innych niż rynek mocy, mimo wcześniej zgłoszonego braku takiego zamiaru

W przypadku opcji 1. użytkownik powinien zmienić zaznaczenie na "Za wybrany okres rozliczeniowy dostawca mocy nie będzie wnioskował o przyznanie wsparcia w ramach systemów wsparcia innych

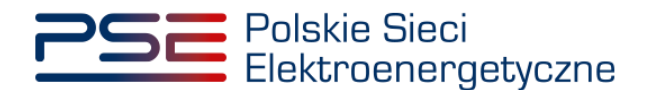

niż rynek mocy w odniesieniu do jednostek fizycznych wchodzących w skład jednostki rynku mocy".

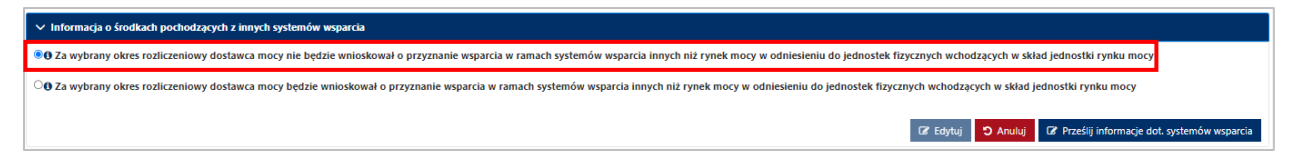

Skorygowaną informację należy zatwierdzić klikając przycisk "Prześlij informacje dot. systemów wsparcia".

| 🗸 Informação e Snotlanh portodação ha innych systemów weparcia                                                                                                    |                   |                                              |
|----------------------------------------------------------------------------------------------------|-------------------|----------------------------------------------|
| C 2a wybrany okres rodliczeniowy dostawca mocy nie będzie wnioskował o przyznanie wsparcia w ramach systemów wsparcia innych niż rynek mocy w odniesieniu do jednostek fizycznych wchodzących w skład jednostki rynku mocy |                   |                                              |
| O Za wybrawy okres rozliczeniowy dostawca mocy będzie wnioskował o przyznanie wsparcia w ramach systemów wsparcia innych niż rynek mocy w odniesieniu do jednosłek fizycznych wchodzących w skład jednostki rynku mocy     |                   |                                              |
|                                                                                                    | 🕼 Edytuj 🌖 Anuluj | 2 Prześlij informacje dot. systemów wsparcia |

Po jego kliknięciu, użytkownik zostaje przeniesiony do okna podpisywania informacji. Proces podpisywania i przekazywania informacji został szczegółowo opisany w rozdziale 3.1.

Po udanej weryfikacji kodu SMS, informacja zostaje złożona w PURM. Na adres e-mail użytkownika przesyłana jest wiadomość potwierdzająca złożenie informacji. Użytkownik zostaje przeniesiony do okna przeglądania listy rozliczeń.

Status informacji dot. wsparcia w tabeli zostaje zmieniony na "Zaakceptowano".

W przypadku opcji 2. użytkownik powinien zmienić zaznaczenie na "Za wybrany okres rozliczeniowy dostawca mocy będzie wnioskował o przyznanie wsparcia w ramach systemów wsparcia innych niż rynek mocy w odniesieniu do jednostek fizycznych wchodzących w skład jednostki rynku mocy".

UWAGA! Użytkownik ma możliwość dokonania tej zmiany do momentu przesłania przez OSP informacji o należnym wynagrodzeniu dla tej jednostki rynku mocy.

| ✓ Informacja o środkach pochodzących z innych systemów wsparcia                                                                                                    |                                                               |
|----------------------------------------------------------------------------------------------------|---------------------------------------------------------------|
| O 2 a wybrany okres rozliczeniowy dostawca mocy nie będzie wnioskował o przyznanie wsparcia w ramach systemów wsparcia innych niż rynek mocy w odniesieniu do jednostek fizycznych wchodzących w skład jednostki rynku mocy |                                                               |
| * 6 Za wybrany okres rozliczeniowy dostawca mocy będzie wnioskował o przyznanie wsparcia w ramach systemów wsparcia innych niż rynek mocy w odniesieniu do jednostek fizycznych wchodzących w skład jednostki rynku mocy    |                                                               |
| Informację dotyczącą wolumenu energii objętego wsparciem w ramach systemów wsparcia innych niż rynek mocy dołączę w późniejszym terminie                                                                                    |                                                               |
| Dołączam informację dotyczącą wolumenu energii objętego wsparciem w zamach systemów wsparcia innych niż rynek mocy                                                                                                    |                                                               |
|                                                                                                    | 🕼 Edytuj 🏷 Anulig 🕼 Przelij informacje dot. systemów wsparcia |

Następnie należy postępować zgodnie zasadami opisanymi w rozdziale 3.2 oraz 3.4.1.

Po udanej weryfikacji kodu SMS, informacja zostaje złożona w PURM. Na adres e-mail użytkownika przesyłana jest wiadomość potwierdzająca złożenie informacji. Użytkownik zostaje przeniesiony do okna przeglądania listy rozliczeń.

Status informacji dot. wsparcia w tabeli zostaje zmieniony na "Oczekuje".

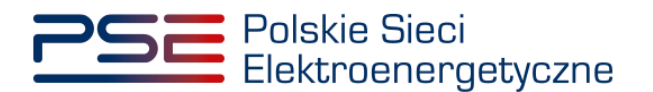

#### 4 INFORMACJA ZAWIERAJĄCA WARTOŚĆ MIESIĘCZNEGO WYNAGRODZENIA

Tabela zawierająca zbiór rozliczeń dotyczących jednostek rynku mocy objętych umowami mocowymi w danym okresie rozliczeniowym, opisana w pkt. 2., domyślnie zawiera puste pola dotyczące kwot należnego wynagrodzenia.

|   | Symbol wynagrodzenia 🏾 *                                                                                         | Numer rozliczenia 🏼 🎈 | Dostawca mocy 🏺 | Kod JRM 0 | Nazwa JRM 🏼 🗘 | Status informacji dot.<br>systemów wsparcia 🗢 | Kwota wynagrodzenia<br>netto (zł) 🗢 | Stawka VAT 🏼 🗘 | Kwota VAT (zł) 🏼 🗘 | Kwota wynagrodzenia<br>brutto (zł) 🗢 | Status wynagrodzenia 🏾 🖗 | Nazwa usługi 🔍                                                                                                    |  |  |
|---|----------------------------------------------------------------------------------------------------|-----------------------|-----------------|-----------|---------------|-----------------------------------------------|-------------------------------------|----------------|--------------------|--------------------------------------|--------------------------|----------------------------------------------------------------------------------------------------|--|--|
|   |                                                                                                    |                       | nw              | 16        |               | •                                             |                                     | *              |                    |                                      | •                        |                                                                                                    |  |  |
|   | JRM/1670/2021/03                                                                                                 | JRM/1670/2021/03/01   | Dostawca Mocy   | JRM/1670  | Testowa JRM 1 | Nie dotyczy                                   |                                     |                |                    |                                      | Oczekuje                 | Wykonanie obowiązku mocowego przez jednostkę<br>rynku mocy Testowa JRM 1 o kodzie JRM/1670 w<br>okresie rozliczeniowym 2021/03. |  |  |
|   | JRM/1671/2021/03                                                                                                 | JRM/1671/2021/03/01   | Dostawca Mocy   | JRM/1671  | Testowa JRM 2 | Nie dotyczy                                   |                                     |                |                    |                                      | Oczekuje                 | Wykonanie obowiązku mocowego przez jednostkę<br>rynku mocy Testowa JRM 2 o kodzie JRM/1671 w<br>okresie rozliczeniowym 2021/03. |  |  |
|   | JRM/1672/2021/03                                                                                                 | JRM/1672/2021/03/01   | Dostawca Mocy   | JRM/1672  | Testowa JRM 3 | Nie przesłano                                 |                                     |                |                    |                                      | Oczekuje                 | Wykonanie obowiązku mocowego przez jednostkę<br>rynku mocy Testowa JRM 3 o kodzie JRM/1672 w<br>okresie rozliczeniowym 2021/03. |  |  |
|   | X 44 1 39 X 25 *<br>Bitman 1 t - 3 pacpai                                                                        |                       |                 |           |               |                                               |                                     |                |                    |                                      |                          |                                                                                                    |  |  |
| L | B. Poberz informację o wynagrodzeniu 4 Pozebij zbiorczo informacje dot systemów wsparcia Ο Oddwież     O Oddwież |                       |                 |           |               |                                               |                                     |                |                    |                                      |                          |                                                                                                    |  |  |

Po otrzymaniu od dostawcy mocy informacji o środkach otrzymanych w ramach systemów wsparcia innych niż rynek mocy lista jest uzupełniana kwotami wynagrodzenia skalkulowanymi przez OSP, w terminie 7 dni kalendarzowych po zakończeniu miesiąca rozliczeniowego.

# UWAGA! W odniesieniu do jednostek rynku mocy redukcji zapotrzebowania pola dotyczące kwot należnego wynagrodzenia uzupełniane są bezpośrednio w wyniku skalkulowania kwot wynagrodzenia przez OSP.

W przypadku niedostarczenia przez dostawcę mocy w ciągu 5 dni kalendarzowych po zakończeniu okresu rozliczeniowego przedmiotowej informacji zastosowanie znajdują postanowienia pkt. 17.1.4.3 oraz 17.1.4.9 Regulaminu.

Informację, o której mowa w pkt. 17.1.1.1 Regulaminu, stanowi tabela zawierająca kwoty należnego wynagrodzenia. Zawiera ona pełną listę rozliczeń w zakresie podmiotów, do których użytkownik posiada stosowne uprawnienia. Informację można pobrać także w **formie raportu**, generowanego zbiorczo w odniesieniu do jednego dostawcy mocy.

|                                    | Rozliczenia: wynagrodzenia                   |                 |           |               |                                               |                                     |              |                  |                                      |                           |                                                                                                    |  |  |
|------------------------------------|----------------------------------------------|-----------------|-----------|---------------|-----------------------------------------------|-------------------------------------|--------------|------------------|--------------------------------------|---------------------------|----------------------------------------------------------------------------------------------------|--|--|
| Rok dostaw 2021 • Miesiąc Miezec • |                                              |                 |           |               |                                               |                                     |              |                  |                                      |                           |                                                                                                    |  |  |
| Symbol wynagrodzenia 🔺             | Numer rozliczenia 🛛 🖗                        | Dostawca mocy 🔍 | Ked JRM 0 | Nazwa JRM 0   | Status informacji dot.<br>systemów wsparcia 🗘 | Kwota wynagrodzenia<br>netto (zł) © | Stawka WAT © | Kwota VAT (si) 0 | Kwota wynagrodzenia<br>brutto (zł) 🌻 | Status wynagrodzenia 🔍    | Nazwa ushugi 🔍                                                                                                    |  |  |
|                                    |                                              |                 |           |               |                                               |                                     | *            |                  |                                      | •                         |                                                                                                    |  |  |
| JRM/1670/2021/03                   | JRM/1670/2021/03/01                          | Dostawca Mocy   | JRM/1670  | Testowa JRM 1 | Nie dotyczy                                   |                                     |              |                  |                                      | Oczekuje                  | Wykonanie obowiązku mocowego przez jednostkę<br>rynku mocy Testowa JRM 1 o kodzie JRM/1670 w<br>okresie rozliczeniowym 2021/03. |  |  |
| JRM/1671/2021/03                   | JRM/1671/2021/03/01                          | Dostawca Mocy   | JRM/1671  | Testowa JRM 2 | Nie dotyczy                                   |                                     |              |                  |                                      | Oczekuje                  | Wykonanie obowiązku mocowego przez jednostkę<br>rynku mocy Testowa JRM 2 o kodzie JRM/1671 w<br>okresie rozliczeniowym 2021/03. |  |  |
| JRM/1672/2021/03                   | JRM/1672/2021/03/01                          | Dostawca Mocy   | JRM/1672  | Testowa JRM 3 | Zaakceptowano                                 | 149 606,30                          |              | 34 409,45        | 184 015,75                           | W realizacji              | Wykonanie obowiązku mocowego przez jednostkę<br>rynku mocy Testowa JRM 3 o kodzie JRM/1672 w<br>okresie rozliczeniowym 2021/03. |  |  |
|                                    | X • • 3 • 3 • 3 • 5 • 5 tota 1 = 1 - 5 paryo |                 |           |               |                                               |                                     |              |                  |                                      |                           |                                                                                                    |  |  |
|                                    |                                              |                 |           |               |                                               |                                     |              | Eð P             | łobierz informację o wynagrod        | zeniu 🖪 Prześlij zbiorczo | informacje dot. systemów wsparcia 🗘 Odśwież                                                                                     |  |  |

Raport, w formacie .xlsx, generowany jest poprzez kliknięcie przycisku "**Pobierz informację o wynagrodzeniu**" umieszczonego pod tabelą.

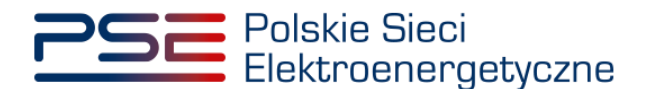

|                                   | Rozliczenia: wynagrodzenia                |                   |           |               |                                                 |                                     |              |                  |                                       |                          |                                                                                                    |  |  |
|-----------------------------------|-------------------------------------------|-------------------|-----------|---------------|-------------------------------------------------|-------------------------------------|--------------|------------------|---------------------------------------|--------------------------|----------------------------------------------------------------------------------------------------|--|--|
| Rok dostaw 2021 • Miesiąc Mozec • |                                           |                   |           |               |                                                 |                                     |              |                  |                                       |                          |                                                                                                    |  |  |
| Symbol wynagrodzenia 🔺            | Numer rozliczenia 🛛                       | Dostawca mocy 🏼 🖗 | Ked JRM 0 | Nazwa JRM 0   | Status informacji dot.<br>systemów wsparcia 🏼 🏺 | Kwota wynagrodzenia<br>netto (zł) 🌣 | Stawka VAT 🛛 | Kwota VAT (zł) 🛛 | Kwota wynagrodzenia<br>brutto (zt)  ♥ | Status wynagrodzenia 🔍   | Nazwa usługi 🔍                                                                                                    |  |  |
|                                   |                                           |                   |           |               |                                                 |                                     | *            |                  |                                       |                          |                                                                                                    |  |  |
| JRM/1670/2021/03                  | JRM/1670/2021/03/01                       | Dostawca Mocy     | JRM/1670  | Testowa JRM 1 | Nie dotyczy                                     |                                     |              |                  |                                       | Oczekuje                 | Wykonanie obowiązku mocowego przez jednostkę<br>rynku mocy Testowa JRM 1 o kodzie JRM/1670 w<br>okresie rozliczeniowym 2021/03. |  |  |
| JRM/1671/2021/03                  | JRM/1671/2021/03/01                       | Dostawca Mocy     | JRM/1671  | Testowa JRM 2 | Nie dotyczy                                     |                                     |              |                  |                                       | Oczekuje                 | Wykonanie obowiązku mocowego przez jednostkę<br>rynku mocy Testowa JRM 2 o kodzie JRM/1671 w<br>okresie rozliczeniowym 2021/03. |  |  |
| JRM/1672/2021/03                  | JRM/1672/2021/03/01                       | Dostawca Mocy     | JRM/1672  | Testowa JRM 3 | Zaakceptowano                                   | 149 606,30                          |              |                  |                                       | W realizacji             | Wykonanie obowiązku mocowego przez jednostkę<br>rynku mocy Testowa JRM 3 o kodzie JRM/1672 w<br>okresie rozliczeniowym 2021/03. |  |  |
|                                   | X 44 1 19 X 25 *<br>Stema 1 z 1 - Specjej |                   |           |               |                                                 |                                     |              |                  |                                       |                          |                                                                                                    |  |  |
|                                   |                                           |                   |           |               |                                                 |                                     |              | DD P             | obierz informację o wynagrod          | zeniu 🖪 Prześlį zbiorczo | s informacje dot. systemów wsparcia 🗘 Odśwież                                                                                   |  |  |

Po kliknięciu przycisku otwiera się pole dotyczące parametrów raportu. Zdefiniowanym okresem rozliczeniowym, za który generowany jest raport, jest okres uprzednio wybrany przez użytkownika z list rozwijalnych umieszczonych nad tabelą.

| Parametry raportu "Inform | macja o wynagrodzeniu"  |
|---------------------------|-------------------------|
| Rok dostaw: 2021          | Miesiąc: Styczeń        |
| Dostawca mocy:            | Dostawca Mocy 🔻         |
|                           | Anuluj 🔄 Generuj raport |

Raport generowany jest w odniesieniu do jednostek rynku mocy należących do jednego dostawcy mocy. W przypadku zamiaru wygenerowania raportu w odniesieniu do jednostek rynku mocy innego dostawcy mocy należy wybrać odpowiedni podmiot z listy rozwijalnej w polu "**Dostawca mocy**".

| Parametry raportu "Inform | nacja o wynagrodzeniu"             |
|---------------------------|------------------------------------|
| Rok dostaw: 2021          | Miesiąc: Styczeń                   |
| Dostawca mocy:            | Dostawca Mocy 👻                    |
|                           | Dostawca Mocy                      |
|                           | Dostawca Mocy_1<br>Dostawca Mocy_2 |
|                           | Anuiuj 🔯 Generuj raport            |

Raport jest generowany poprzez kliknięcie przycisku "Generuj raport".

| Parametry raportu "Infor           | Parametry raportu "Informacja o wynagrodzeniu" |  |  |  |  |  |  |  |  |  |  |
|------------------------------------|------------------------------------------------|--|--|--|--|--|--|--|--|--|--|
| Rok dostaw: 2021<br>Dostawca mocy: | Miesiąc: Styczeń<br>Dostawca Mocy 🔹            |  |  |  |  |  |  |  |  |  |  |
|                                    | Anuluj 🔀 Generuj raport                        |  |  |  |  |  |  |  |  |  |  |

Raport zawiera:

- Okres rozliczeniowy [rok/miesiąc] np. 2021/01,
- Numer rozliczenia [kod JRM/rok/miesiąc/numer porządkowy] np. JRM/1672/2021/03/01,
- Kod jednostki rynku mocy np. JRM/1672,
- Nazwę jednostki rynku mocy np. Testowa JRM 3,
- Nazwę dostawcy mocy / Imię i nazwisko np. Dostawca Mocy,

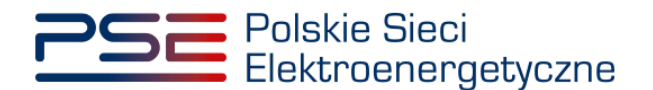

- Adres / adres siedziby,
- NIP,
- Kwotę wynagrodzenia netto [zł],
- Stawkę VAT [%],
- Kwotę VAT [zł],
- Kwotę wynagrodzenia brutto [zł],
- Status wynagrodzenia.

# UWAGA! Raport zawiera wyłącznie jednostki rynku mocy w odniesieniu, do których OSP przesłał informację o należnym wynagrodzeniu.

Tabela rozliczeń dotyczących jednostek rynku mocy objętych umowami mocowymi w danym okresie rozliczeniowym zawiera m.in. kolumnę "Status wynagrodzenia". Możliwe statusy wynagrodzenia to:

- Oczekuje gdy dostawca mocy nie przesłał informacji o środkach otrzymanych w ramach systemów wsparcia innych niż rynek mocy oraz w odniesieniu do jednostek rynku mocy redukcji zapotrzebowania, ustawiony domyślnie dla nieobsłużonego rozliczenia;
- W realizacji gdy OSP skalkulował należne wynagrodzenie;
- Skorygowane stosowany w odniesieniu do rozliczeń, dla których OSP dokonał korekty kwoty należnego wynagrodzenia;
- Wypłacone gdy wynagrodzenie za dany okres rozliczeniowy zostało wypłacone przez Zarządcę Rozliczeń (uwaga: zmiana statusu w PURM na "Wypłacone" może następować z opóźnieniem);
- Do zwrotu gdy wynagrodzenie za dany okres rozliczeniowy powinno zostać zwrócone do OSP w wyniku uzyskania negatywnego wyniku demonstracji przez jednostkę rynku mocy w danym kwartale roku dostaw;
- Zwrócone gdy wynagrodzenie zostało zwrócone i zaksięgowane na koncie OSP.

W oparciu o dane zawarte w informacji zawierającej wartość miesięcznego wynagrodzenia, dostawca mocy wystawia OSP fakturę z tytułu wykonywania obowiązku mocowego.

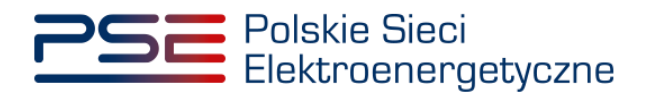

#### 5 OBSŁUGA FAKTURY

Proces przesyłania do OSP faktur odbywa się poza PURM. Regulamin dopuszcza dwa sposoby przesyłania faktur:

- z wykorzystaniem platformy elektronicznej wymiany danych, stosowanej w spółce Polskie Sieci Elektroenergetyczne S.A.,
- za pośrednictwem poczty elektronicznej.

#### 5.1 Platforma elektronicznej wymiany danych (EDI)

Korzystanie z Platformy EDI jest dobrowolne. W przypadku, gdy dostawca mocy nie jest użytkownikiem Platformy EDI wymagane jest:

- złożenie oświadczenia o akceptacji stosowania faktur elektronicznych (link do formularza tutaj),
- zgłoszenie danych Kontrahenta do Platformy EDI (link do formularza tutaj).

Skany dokumentów, podpisane zgodnie z reprezentacją podmiotu, należy przesłać pocztą elektroniczną na adres <u>PSE.efaktura@pse.pl</u>.

UWAGA! Wiadomość e-mail zawierająca skany ww. dokumentów musi zostać wysłana z adresu email wskazanego w zgłoszeniu.

Szczegółowe zasady przesyłania/udostępniania faktur elektronicznych za pośrednictwem kanałów elektronicznych w spółce Polskie Sieci Elektroenergetyczne S.A. zostały opisane na stronie internetowej OSP (link do informacji <u>tutaj</u>).

#### 5.2 Poczta elektroniczna

W przypadku braku zgody dostawcy mocy na korzystanie z Platformy EDI fakturę należy przesłać pocztą elektroniczną na adres <u>rozliczenia.rm@pse.pl</u>.

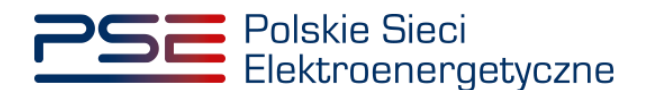

#### 6 LISTA NALICZONYCH KAR

W celu obsługi procesu zapłaty kary za niewykonanie obowiązku mocowego, z menu głównego należy wybrać pozycję "**Rozliczenia**"  $\rightarrow$  "**Kary**".

| Polskie Sieci<br>Elektroenergetyczne              |                                   | REJESTR RYNKU MOCY<br>Portal uczestnika rynku mocy |
|---------------------------------------------------|-----------------------------------|----------------------------------------------------|
| 👚 Uprawnienia 🔻 Rejestracja 👻 Aukcje 👻 Urnowy 👻 I | 🔹 DSR 🔹 Wykonanie 🝷 Rozliczenia 🝷 | Komunikacja 🔻 Publikacje Konto 🔻                   |
|                                                   | Wynagrodzenia                     | 1 11 11                                            |
|                                                   | Kary                              |                                                    |

Użytkownik zostaje przeniesiony do zakładki przedstawiającej tabelę **"Kary za niewykonanie obowiązku mocowego"**.

|                       | Kary za niewykonanie obowiązku mocowego                         |           |               |                   |                                         |                            |               |                                                                                                    |                                                                 |  |  |  |
|-----------------------|-----------------------------------------------------------------|-----------|---------------|-------------------|-----------------------------------------|----------------------------|---------------|----------------------------------------------------------------------------------------------------|-----------------------------------------------------------------|--|--|--|
| Rok dostaw 2021 •     | Rok dostaw 2021 • Miesiąc Kwiecień • Stawka kary 4283,47 zl/MWh |           |               |                   |                                         |                            |               |                                                                                                    |                                                                 |  |  |  |
| Numer kary 👻          | Dostawca mocy 💠                                                 | Kod JRM 💠 | Nazwa JRM 💠   | Kwota kary (zł) 💠 | Data wystawienia<br>noty księgowej<br>¢ | Termin płatności<br>kary 🗢 | Status kary 🖨 | Adnotacja operatora 💠                                                                                  | Data i godzina<br>publikacji kary<br>\$                         |  |  |  |
|                       | •                                                               | •         |               | od - do           | dd/mm - dc 🛗                            | dd/mm - dt 🛗               | •             |                                                                                                    | dd/mm - dc 🛗                                                    |  |  |  |
| K/OZ/JRM/1589/2021/04 | Dostawca Mocy                                                   | JRM/1589  | Testowa JRM 1 | 1152,25           | 2021-04-22                              | 2021-05-06                 | Do zapłacenia | Kara za niewykonanie<br>obowiązku mocowego w<br>OZ dla JRM/1589 w<br>okresie rozliczeniowym<br>2021/04 | 2021-05-06 11:16                                                |  |  |  |
| K/OZ/JRM/1583/2021/04 | Dostawca Mocy                                                   | JRM/1583  | Testowa JRM 2 | 19 464,28         | 2021-04-22                              | 2021-05-06                 | Do zapłacenia | Kara za niewykonanie<br>obowiązku mocowego w<br>OZ dla JRM/1583 w<br>okresie rozliczeniowym<br>2021/04 | 2021-05-05 13:36                                                |  |  |  |
| K/OZ/JRM/1579/2021/04 | Dostawca Mocy                                                   | JRM/1579  | Testowa JRM 3 | 31 502,93         | 2021-04-27                              | 2021-05-11                 | Do zapłacenia | Kara za niewykonanie<br>obowiązku mocowego w<br>OZ dla JRM/1579 w<br>okresie rozliczeniowym<br>2021/04 | 2021-04-27 11:04                                                |  |  |  |
|                       |                                                                 |           |               |                   |                                         |                            |               | K ( 1<br>S<br>Pobierz informację o kar                                                                 | H     25       trona 1 z 1 - 3 pozycji       ach       Codśwież |  |  |  |

Tabela zawiera zbiór naliczonych kar dotyczących jednostek rynku mocy objętych umowami mocowymi w danym okresie rozliczeniowym, które nie wykonały pełnego obowiązku mocowego podczas Testowego Okresu Przywołania na rynku mocy (dalej "TOPnrm") lub skorygowanego obowiązku mocowego podczas Okresu Przywołania na rynku mocy (dalej "OPnrm"), w odniesieniu do których funkcję dostawcy mocy pełni podmiot, do którego użytkownik posiada uprawnienia:

- dysponenta lub
- do przeglądania umów lub
- do obsługi umów i rozliczeń.

# UWAGA! W tabeli pojawią się tylko jednostki, w stosunku do których została naliczona kara, o której mowa w art. 59 ust. 1 lub art. 67 ust. 8 ustawy o rynku mocy.

W celu obsługi procesu zapłaty kary, z list rozwijalnych umieszczonych ponad tabelą należy wybrać okres rozliczeniowy, którego dotyczy kara. Okresem rozliczeń w przypadku kar jest miesiąc kalendarzowy. Domyślnie system wyświetla kary dotyczące miesiąca "m - 3", gdzie "m" jest obecnym miesiącem kalendarzowym. Obok list rozwijalnych wyświetlona jest również jednostkowa stawka kary obowiązująca w danym okresie rozliczeniowym.

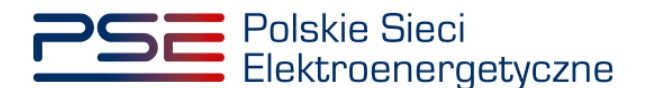

| Rok dostaw | 2021 💌 | Miesiąc | Kwiecień 🔹 | Stawka kary | 4263,47 zł/MWh |
|------------|--------|---------|------------|-------------|----------------|
|------------|--------|---------|------------|-------------|----------------|

Tabela zawiera:

- Numer kary [K/OP/kod JRM/rok dostaw/miesiąc dostaw/nr kary] albo [K/TOP/kod JRM/rok dostaw/miesiąc dostaw/nr kary] np. *K/OP/JRM/1589/2021/04/01*,
- Nazwę dostawcy mocy / Imię i nazwisko np. Dostawca Mocy,
- Kod jednostki rynku mocy np. JRM/1589,
- Nazwę jednostki rynku mocy np. Testowa JRM 1,
- Kwotę kary netto [zł],
- Datę wystawienia noty księgowej [rrrr-mm-dd],
- Termin płatności kary [rrrr-mm-dd],
- Status kary,
- Adnotacje operatora,
- Datę i godzinę publikacji kary [rrrr-mm-dd hh:mm:ss].

Kolumna "Status kary" zawiera informację o aktualnym etapie procedowania kary. Możliwe statusy to:

- Do zapłacenia gdy kara za dany okres rozliczeniowy, naliczona przez OSP, nie została jeszcze zapłacona przez dostawcę mocy, a termin zapłaty jeszcze nie upłynął;
- Zapłacona gdy kara za dany okres rozliczeniowy została zapłacona przez dostawcę mocy;
- Niezapłacona gdy kara za dany okres rozliczeniowy nie została zapłacona przez dostawcę mocy, a termin na jej zapłacenie upłynął (14 dni kalendarzowych od dnia wystawienia noty księgowej).

Domyślnie, każdemu z rekordów zostaje przypisany status "Do zapłacenia".

#### UWAGA! Zmiana statusu kary w PURM na "Zapłacona" może następować z opóźnieniem.

|                                          | Kary za niewykonanie obowiązku mocowego                         |             |                   |                                                           |              |               |                       |                                                                                                    |                                   |  |  |  |  |
|------------------------------------------|-----------------------------------------------------------------|-------------|-------------------|-----------------------------------------------------------|--------------|---------------|-----------------------|----------------------------------------------------------------------------------------------------|-----------------------------------|--|--|--|--|
| Rok dostaw 2021 •                        | Rok dostaw 2021 • Miesiąc Kwiecień • Stawka kary 4283,47 zł/MWh |             |                   |                                                           |              |               |                       |                                                                                                    |                                   |  |  |  |  |
| Numer kary 🗸 🛛 Dostawca mocy 🗢 Kod JRM 🗢 |                                                                 | Nazwa JRM 💠 | Kwota kary (zł) 🗢 | Kwota kary (zł) ¢ Data wystawienia<br>noty księgowej<br>¢ |              | Status kary 🗢 | Adnotacja operatora 💠 | Data i godzina<br>publikacji kary<br>\$                                                                |                                   |  |  |  |  |
|                                          | •                                                               | *           |                   | od - do                                                   | dd/mm - dc 🛗 | dd/mm - de 🛗  | -                     |                                                                                                    | dd/mm - de 🛗                      |  |  |  |  |
| K/OZ/JRM/1589/2021/04                    | Dostawca Mocy                                                   | JRM/1589    | Testowa JRM 1     | 1152,25                                                   | 2021-04-22   | 2021-05-06    | Do zapłacenia         | Kara za niewykonanie<br>obowiązku mocowego w<br>OZ dla JRM/1589 w<br>okresie rozliczeniowym<br>2021/04 | 2021-05-06 11:16                  |  |  |  |  |
| K/OZ/JRM/1583/2021/04                    | Dostawca Mocy                                                   | JRM/1583    | Testowa JRM 2     | 19 464,28                                                 | 2021-04-22   | 2021-05-06    | Do zapłacenia         | Kara za niewykonanie<br>obowiązku mocowego w<br>OZ dla JRM/1583 w<br>okresie rozliczeniowym<br>2021/04 | 2021-05-05 13:36                  |  |  |  |  |
| K/OZ/JRM/1579/2021/04                    | Dostawca Mocy                                                   | JRM/1579    | Testowa JRM 3     | 31 502,93                                                 | 2021-04-27   | 2021-05-11    | Do zapłacenia         | Kara za niewykonanie<br>obowiązku mocowego w<br>OZ dla JRM/1579 w<br>okresie rozliczeniowym<br>2021/04 | 2021-04-27 11:04                  |  |  |  |  |
|                                          |                                                                 |             |                   |                                                           |              |               |                       | H 44 1<br>St                                                                                           | H 25 +<br>trona 1 z 1 - 3 pozycji |  |  |  |  |
|                                          |                                                                 |             |                   |                                                           |              |               | I                     | 🕜 Pobierz informację o kar                                                                             | ach 🖸 Odśwież                     |  |  |  |  |

Lista naliczonych kar jest aktualizowana poprzez kliknięcie przycisku "**Odśwież**". Możliwe jest sortowanie listy względem każdej z kolumn. Dodatkowo w kolumnach "**Dostawca mocy**", "**Kod JRM**" oraz "**Status** 

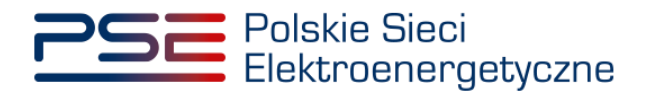

**kary**" istnieje możliwość wyfiltrowania danych poprzez wybór odpowiedniej opcji z listy rozwijalnej w polu pod nazwą kolumny.

|                       | Kary za niewykonanie obowiązku mocowego                                                       |           |               |                   |                                         |                            |                 |                                                                                               |                                                                                                    |  |  |  |  |
|-----------------------|-----------------------------------------------------------------------------------------------|-----------|---------------|-------------------|-----------------------------------------|----------------------------|-----------------|-----------------------------------------------------------------------------------------------|----------------------------------------------------------------------------------------------------|--|--|--|--|
| Rok dostaw 2021 •     | Rok dostaw 2021 - Miesiąc Kwiecień - Stawka kary 4000.88 zł/MWh                               |           |               |                   |                                         |                            |                 |                                                                                               |                                                                                                    |  |  |  |  |
| Numer kary 🚽          | Dostawca mocy 🗢                                                                               | Kod JRM 🗢 | Nazwa JRM 💠   | Kwota kary (zł) 💠 | Data wystawienia<br>noty księgowej<br>¢ | Termin płatności<br>kary ≑ | Status kary 🏼 🌣 | Adnotacja operatora 🕈                                                                         | Data i godzina<br>publikacji kary<br>¢                                                                                                    |  |  |  |  |
|                       | Dostawca Mocy 4                                                                               | •         |               | od - do           | dd/mm - dt 🛗                            | dd/mm - dt 🛗               | •               |                                                                                               | dd/mm - dt 📋                                                                                                    |  |  |  |  |
| K/OZ/JRM/1589/2021/04 | ( Q ×                                                                                         | JRM/1589  | JRM Testowa 1 | 1152,25           | 2021-04-22                              | 2021-05-06                 | Niezapłacona    | Kara za niewykonanie obowiązku mocowego w OZ dla<br>JRM/1589 w okresie rozliczeniowym 2021/04 | 2021-05-06 11:16                                                                                                    |  |  |  |  |
|                       | Dostawca Mocy 1<br>Dostawca Mocy 2<br>Dostawca Mocy 3<br>✔ Dostawca Mocy 4<br>Dostawca Mocy 5 |           |               |                   |                                         |                            |                 | K 📢 1<br>S<br>Debierz informację o ka                                                         | Image: Wight of the second second |  |  |  |  |

W pozostałych kolumnach możliwe jest wyszukanie kary poprzez wpisanie wyszukiwanej frazy w polu pod nazwą kolumny.

Informację w zakresie naliczonych kar można pobrać także w formie raportu, generowanego zbiorczo w odniesieniu do danego dostawcy mocy. Raport, w formacie .xlsx, generowany jest poprzez kliknięcie przycisku "**Pobierz informację o karach**" umieszczonego pod tabelą.

|                       | Kary za niewykonanie obowiązku mocowego |                                 |                |                   |                                         |                             |               |                                                                                                    |                                                                       |  |  |
|-----------------------|-----------------------------------------|---------------------------------|----------------|-------------------|-----------------------------------------|-----------------------------|---------------|----------------------------------------------------------------------------------------------------|-----------------------------------------------------------------------|--|--|
| Rok dostaw 2021 💌     | Miesiąc Kwiecień                        | <ul> <li>Stawka kary</li> </ul> | 4263,47 zł/MWh |                   |                                         |                             |               |                                                                                                    |                                                                       |  |  |
| Numer kary 👻          | Dostawca mocy 🖨                         | Kod JRM 🗢                       | Nazwa JRM 🗢    | Kwota kary (zł) 💠 | Data wystawienia<br>noty księgowej<br>¢ | Termin platności<br>kary \$ | Status kary 🖨 | Adnotacja operatora 🗢                                                                                  | Data i godzina<br>publikacji kary<br>¢                                |  |  |
|                       | •                                       | -                               |                | od • do           | dd/mm - dt 🛗                            | dd/mm - dt 🛗                | •             |                                                                                                    | dd/mm - dt 🛗                                                          |  |  |
| K/OZ/JRM/1589/2021/04 | Dostawca Mocy                           | JRM/1589                        | Testowa JRM 1  | 1152,25           | 2021-04-22                              | 2021-05-06                  | Do zaptacenia | Kara za niewykonanie<br>obowiązku mocowego w<br>OZ dla JRM/1589 w<br>okresie rozliczeniowym<br>2021/04 | 2021-05-06 11:16                                                      |  |  |
| K/OZ/JRM/1583/2021/04 | Dostawca Mocy                           | JRM/1583                        | Testowa JRM 2  | 19 464,28         | 2021-04-22                              | 2021-05-06                  | Do zapłacenia | Kara za niewykonanie<br>obowiązku mocowego w<br>OZ dla JRM/1583 w<br>okresie rozliczeniowym<br>2021/04 | 2021-05-05 13:36                                                      |  |  |
| K/OZ/JRM/1579/2021/04 | Dostawca Mocy                           | JRM/1579                        | Testowa JRM 3  | 31 502,93         | 2021-04-27                              | 2021-05-11                  | Do zapłacenia | Kara za niewykonanie<br>obowiązku mocowego w<br>OZ dla JRM/1579 w<br>okresie rozliczeniowym<br>2021/04 | 2021-04-27 11:04                                                      |  |  |
|                       |                                         |                                 |                |                   |                                         |                             |               | K<br>S<br>Pobierz informację o kar                                                                     | ▶     N     25       trona 1 z 1 - 3 pozycji       rach     C Odśwież |  |  |

Po kliknięciu przycisku otwiera się pole dotyczące parametrów raportu. Zdefiniowanym okresem rozliczeniowym, za który generowany jest raport, jest okres uprzednio wybrany przez użytkownika z list rozwijalnych umieszczonych nad tabelą.

| Parametry raportu "I | nformacje o karach"   |
|----------------------|-----------------------|
| Rok dostaw: 2021     | Miesiąc: Kwiecień     |
| Dostawca mocy:       | Dostawca mocy 1       |
|                      |                       |
|                      | Generuj raport Anuluj |

Raport generowany jest w odniesieniu do jednostek rynku mocy należących do jednego dostawcy mocy. W przypadku zamiaru wygenerowania raportu w odniesieniu do jednostek rynku mocy innego dostawcy mocy należy wybrać odpowiedni podmiot z listy rozwijalnej w polu "**Dostawca mocy**".

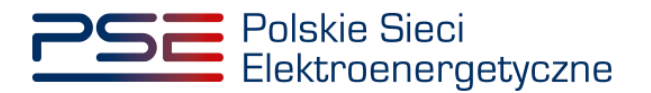

| Parametry raportu "In | formacje o karach"                 |
|-----------------------|------------------------------------|
| Rok dostaw: 2021      | Miesiąc: Kwiecień                  |
| Dostawca mocy:        | Dostawca mocy 1 🔹                  |
|                       | Dostawca mocy 1<br>Dostawca mocy 2 |
|                       | 🔀 Generuj raport Anuluj            |

Raport jest generowany poprzez kliknięcie przycisku "Generuj raport".

| Parametry raportu "li              | nformacje o karach"                    |
|------------------------------------|----------------------------------------|
| Rok dostaw: 2021<br>Dostawca mocy: | Miesiąc: Kwiecień<br>Dostawca mocy 1 🔹 |
|                                    | 🔀 Generuj raport Anuluj                |

Raport zawiera:

- Okres rozliczeniowy [rok/miesiąc] np. 2021/01,
- Numer kary [K/OP/kod JRM/rok dostaw/miesiąc dostaw/nr kary] albo [K/TOP/kod JRM/rok dostaw/miesiąc dostaw/nr kary] np. K/OP/JRM/1589/2021/04/01,
- Kod jednostki rynku mocy np. JRM/1672,
- Nazwę jednostki rynku mocy np. Testowa JRM 1,
- Nazwę dostawcy mocy / Imię i nazwisko np. Dostawca Mocy,
- Adres / adres siedziby,
- NIP,
- Kwotę kary [zł],
- Status kary,
- Adnotację operatora,
- Datę i godzinę publikacji kary [rrrr-mm-dd hh:mm:ss].

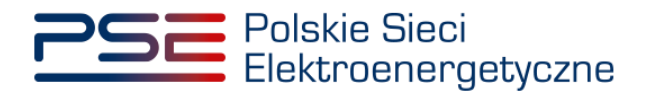

#### 7 OBSŁUGA NOTY KSIĘGOWEJ

Proces przesyłania noty księgowej do dostawcy mocy odbywa się poza PURM. Dopuszcza się dwa sposoby przesyłania noty księgowej:

- z wykorzystaniem platformy elektronicznej wymiany danych, stosowanej w spółce Polskie Sieci Elektroenergetyczne S.A.,
- za pośrednictwem poczty elektronicznej.

Korzystanie z Platformy EDI jest dobrowolne. W przypadku, gdy dostawca mocy nie jest użytkownikiem Platformy EDI, należy postępować zgodnie z wytycznymi opisanymi w punkcie 5.1.

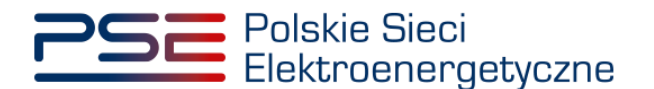

#### 8 LISTA PRZYZNANYCH PREMII

W celu obsługi procesu premii za nadwyżkę wykonania obowiązku mocowego, z menu głównego należy wybrać pozycję "**Rozliczenia**" → "**Premie**".

| 2        | SE Polsk<br>Elektr | ie Sieci<br>roenergetyc | zne            |          |         |                |       | F           | REJESTR       | RYNKU MOCY<br>. uczestnika rynku mocy |
|----------|--------------------|-------------------------|----------------|----------|---------|----------------|-------|-------------|---------------|---------------------------------------|
| <b>^</b> | Uprawnienia 🛩      | Rejestracja 🗸           | Certyfikacja 🗸 | Aukcje 🗸 | Umowy 🗸 | Rynek wtórny 💙 | DSR 🛩 | Wykonanie 🛩 | Rozliczenia 🛩 | Komunikacja 🗸 Publikacje              |
|          |                    |                         | 1 1            |          | E.      |                |       | 11          | Wynagrodzenia |                                       |
|          |                    |                         |                |          |         |                |       |             | Kary          |                                       |
|          |                    |                         |                |          |         |                |       |             | Premie        | 1 1                                   |

Użytkownik zostaje przeniesiony do zakładki przedstawiającej tabelę "Premie za dostarczenie mocy ponad skorygowany obowiązek mocowy".

|                       | Premie za dostarczenie mocy ponad skorygowany obowiązek mocowy |            |               |                              |              |                  |                               |                                       |                                                                                                    |                                              |                                          |
|-----------------------|----------------------------------------------------------------|------------|---------------|------------------------------|--------------|------------------|-------------------------------|---------------------------------------|----------------------------------------------------------------------------------------------------|----------------------------------------------|------------------------------------------|
| Rok dostaw 2021       |                                                                |            |               |                              |              |                  |                               |                                       |                                                                                                    |                                              |                                          |
| Numer premii 🔺        | Dostawca mocy \$                                               | Kod JRM \$ | Nazwa JRM 🕈   | Kwota premii netto<br>(zł) 🗢 | Slawka VAT 🕈 | Kwota VAT (zł) 🕈 | Kwota premii<br>brutto (zł) ≑ | Status premii 🏼                       | Adnotacje operatora 🌣                                                                                      | Data i godzina<br>zmiany statusu<br>premii ¢ | Data i godzina<br>publikacji premii<br>¢ |
|                       | ~                                                              | ~          |               | od do                        | ×            | od i do          | od • do                       | · · · · · · · · · · · · · · · · · · · |                                                                                                    | dd/mm - dd 🖨                                 | dd/mm - dd 🖨                             |
| P/OZ/JRM/1965/2021/02 | Dostawca Mocy                                                  | JRM/1965   | Testowa JRM 1 | 57 386,43                    |              | 13 198,88        | 70 585,31                     | Oczekuje na wystawienie faktury       | Premia za dostarczenie mocy ponad<br>skorygowany obowiązek mocowy w OZ<br>dla JRM/1965 w okresie rozliczen |                                              | 2022-12-20 14:36                         |
| PIOZ/JRM/1967/2021/02 | Dostawca Mocy                                                  | JRM/1967   | Testowa JRM 2 | 29,60                        | 23%          | 6,81             | 36,41                         | Oczekuje na wystawienie faktury       | Premia za dostarczenie mocy ponad<br>skorygowany obowiązek mocowy w OZ<br>dla JRM/1967 w okresie rozliczen | 2022-12-20 14:36                             | 2022-12-20 14:36                         |
| PIOZ/JRM/1968/2021/02 | Dostawca Mocy                                                  | JRM/1968   | Testowa JRM 3 | 836 997,34                   | 23%          | 192 509,39       | 1 029 506,73                  | Oczekuje na wystawienie faktury       | Premia za dostarczenie mocy ponad<br>skorygowany obowlązek mocowy w OZ<br>dla JRM/1968 w okresie rozliczen | 2022-12-20 14:36                             | 2022-12-20 14:36                         |
|                       |                                                                |            |               |                              |              |                  |                               |                                       |                                                                                                    | « «                                          | 1 > » 25 ¥<br>àtrona 1 z 1 - 3 pozycji   |
|                       |                                                                |            |               |                              |              |                  |                               |                                       | D Pot                                                                                                    | eierz informację o prem                      | ach C Odśwież                            |

Tabela zawiera zbiór przyznanych premii dotyczących jednostek rynku mocy zlokalizowanych w systemie, objętych umowami mocowymi, w danym okresie rozliczeniowym oraz jednostek rynku mocy certyfikowanych na dany rok dostaw, nieposiadających umowy mocowej, które dostarczyły moc ponad skorygowany obowiązek mocowy podczas Okresów Przywołania na rynku mocy, w odniesieniu do których funkcję dostawcy mocy pełni podmiot, do którego użytkownik posiada uprawnienia:

- dysponenta lub
- do przeglądania umów lub
- do obsługi umów i rozliczeń.

W celu obsługi procesu wypłaty premii, z listy rozwijalnej umieszczonej ponad tabelą należy wybrać okres rozliczeniowy, którego dotyczy premia. Okresem rozliczeniowym w przypadku premii jest rok kalendarzowy. Domyślnie system wyświetla premie dotyczące roku "r-1", gdzie "r" jest obecnym rokiem kalendarzowym.

Tabela zawiera:

- Numer premii [P/OP/kod JRM/rok dostaw/nr premii] np. P/OP/JRM/1965/2021/01,
- Nazwę dostawcy mocy / Imię i nazwisko np. Dostawca Mocy,
- Kod jednostki rynku mocy np. JRM/1965,
- Nazwę jednostki rynku mocy np. Testowa JRM 1,
- Kwotę premii netto [zł],
- Stawka VAT,

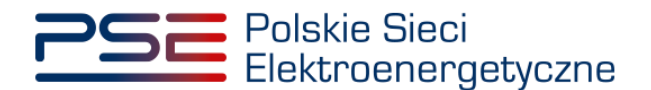

- Kwota VAT [zł],
- Kwota premii brutto [zł],
- Status premii,
- Adnotacje operatora,
- Datę i godzinę zmiany statusu premii [rrrr-mm-dd hh:mm:ss],
- Datę i godzinę publikacji premii [rrrr-mm-dd hh:mm:ss].

Kolumna "Status premii" zawiera informacje o aktualnym etapie procedowania premii. Możliwe statusy to:

- Wstępnie obliczona w PURM gdy premia została wstępnie obliczona przez OSP, nie jest to jednak informacja na podstawie której Dostawca Mocy powinien wystawić fakturę;
- Oczekuje na wystawienie faktury gdy premia została ostatecznie obliczona przez OSP, jest to informacja na podstawie której, Dostawca Mocy powinien wystawić fakturę;

UWAGA! W przypadku wystąpienia Okresu Przywołania na rynku mocy w ostatnim kwartale okresu rozliczeniowego, zmiana statusu premii w PURM na "Oczekuje na wystawienie faktury" nastąpi z opóźnieniem, zgodnie z pkt. 17.3.2.5 Regulaminu.

- Skorygowana gdy wysokość premii została ponownie zweryfikowana i różni się od wysokości poprzednio przekazanej Dostawcy Mocy;
- Nie dotyczy gdy po ponownym przeliczeniu wysokości premii, nie jest ona należna Dostawcy Mocy (kwota premii wynosi zero);
- Wypłacona gdy premia zostanie wypłacona przez Zarządcę Rozliczeń;

#### UWAGA! Zmiana statusu premii w PURM na "Wypłacona" może następować z opóźnieniem.

- Do zwrotu gdy jednostka rynku mocy, która otrzymała premię, nie spełniła limitu emisji w okresie rozliczeniowym;
- Zwrócona gdy Dostawca Mocy zwróci premię i zwrot zostanie zaksięgowany.

|                       | Premie za dostarczenie mocy ponad skorygowany obowiązek mocowy |           |               |                              |              |                  |                               |                 |                       |                                               |                                                          |
|-----------------------|----------------------------------------------------------------|-----------|---------------|------------------------------|--------------|------------------|-------------------------------|-----------------|-----------------------|-----------------------------------------------|----------------------------------------------------------|
| Rok dostaw 2021       | •                                                              |           |               |                              |              |                  |                               |                 |                       |                                               |                                                          |
| Numer premii 🕈        | Dostawca mocy 🗘                                                | Kod JRM 🗢 | Nazwa JRM 🗢   | Kwota premii netto<br>(zł) 🗢 | Stawka VAT 🗢 | Kwota VAT (zł) 🖨 | Kwota premii<br>brutto (zi) 🗢 | Status premii 🕈 | Adnotacje operatora 🗢 | Data i godzina<br>zmiany statusu<br>premii \$ | Data i godzina<br>publikacji premii<br>¢                 |
|                       | ~                                                              | ~         |               | od do                        | ~            | od do            | od do                         | ×               |                       | dd/mm - dd 🗎                                  | dd/mm - dd 🗎                                             |
| P/OZ/JRM/1965/2021/02 | Dostawca Mocy                                                  | JRM/1965  | Testowa JRM 1 | 57 386,43                    |              | 13 198,88        | 70 585,3                      | Wypłacona       |                       |                                               | 2022-12-21 15:06                                         |
| P/OZ/JRM/1967/2021/02 | Dostawca Mocy                                                  | JRM/1967  | Testowa JRM 2 | 29,60                        | 23%          | 6,81             | 36,4                          | Wypłacona       |                       | 2022-12-21 15:06                              | 2022-12-21 15:06                                         |
| P/OZ/JRM/1968/2021/02 | Dostawca Mocy                                                  | JRM/1968  | Testowa JRM 3 | 836 997,34                   | 23%          | 192 509,39       | 1 029 506,7                   | Wypłacona       |                       | 2022-12-21 15:07                              | 2022-12-21 15:07                                         |
|                       |                                                                |           |               |                              |              |                  |                               |                 | दि Pot                | « <<br>s                                      | 1 > » 25 ¥<br>itrona 1 z 1 - 3 pozycji<br>iach C Odśwież |

Lista przyznanych premii jest aktualizowana poprzez kliknięcie przycisku "**Odśwież**". Możliwe jest sortowanie listy względem każdej z kolumn. Dodatkowo w kolumnach "**Dostawca mocy**", "**Kod JRM**", "**Stawka VAT**" oraz "**Status premii**" istnieje możliwość wyfiltrowania danych poprzez wybór odpowiedniej opcji z listy rozwijalnej w polu pod nazwą kolumny.

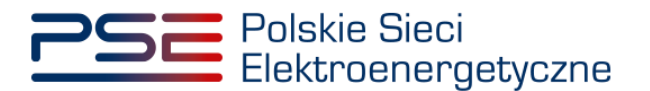

|                       |                                                         | P          | remie za dosta | arczenie m                   | ocy pon      | ad skoryg        | jowany o                      | bowiązek moco                   | wy                                                                                                    |                                               |                                           |
|-----------------------|---------------------------------------------------------|------------|----------------|------------------------------|--------------|------------------|-------------------------------|---------------------------------|----------------------------------------------------------------------------------------------------|-----------------------------------------------|-------------------------------------------|
| Rok dostaw 2021       | •                                                       |            |                |                              |              |                  |                               |                                 |                                                                                                    |                                               |                                           |
| Numer premii 🗢        | Dostawca mocy 🚽                                         | Kod JRM ¢  | Nazwa JRM 🗢    | Kwota premii netto<br>(zł) ≑ | Stawka VAT 🖨 | Kwota VAT (zł) 🗢 | Kwota premii<br>brutto (zł) ≎ | Status premii ≑                 | Adnotacje operatora 🗢                                                                                      | Data i godzina<br>zmiany statusu<br>premii \$ | Data i godzina<br>publikacji premii<br>\$ |
|                       | Dortawra Mory 6 🛛 🗸                                     | <b>—</b> ~ |                | od do                        | ~            | od do            | od do                         | ×                               |                                                                                                    | dd/mm - dd 🛱                                  | dd/mm - dd 🖨                              |
| P/OZ/JRM/1604/2021/01 | Dostawca Mocy 1                                         | Q × ,/1604 | Testowa JRM 1  | 8 851,45                     | 23%          | 2 035,83         | 10 887,28                     | Skorygowana                     | Prosimy o niewystawianie faktury, dopóki<br>status premii nie zmieni się na "Oczekuje<br>na wystawienie fa | 2022-12-16 09:11                              | 2022-12-16 09:11                          |
| P/OZ/JRM/1604/2021/02 | Dostawca Mocy 2 Dostawca Mocy 3                         | /1604      | Testowa JRM 2  | 7 849,29                     | 23%          | 1 805,34         | 9 654,63                      | Oczekuje na wystawienie faktury | Premia za dostarczenie mocy ponad<br>skorygowany obowiązek mocowy w OZ<br>dla JRM/1604 w okresie rozliczen | 2022-12-20 14:36                              | 2022-12-20 14:36                          |
| P/OZ/JRM/1682/2021/01 | Dostawca Mocy 4     Dostawca Mocy 5     Dostawca Mocy 6 | /1682      | Testowa JRM 3  | 22 305,27                    | 23%          | 5 130,21         | 27 435,48                     | Skorygowana                     | Prosimy o niewystawianie faktury, dopóki<br>status premii nie zmieni się na "Oczekuje<br>na wystawienie fa | 2022-12-16 09:11                              | 2022-12-16 09:11                          |
| P/OZ/JRM/1682/2021/02 | Dostawca Mocy 7                                         |            | Testowa JRM 4  | 1,00                         | 23%          | 4 549,37         | 24 329,25                     | Oczekuje na wystawienie faktury | Premia za dostarczenie mocy ponad<br>skorygowany obowiązek mocowy w OZ<br>dla JRM/1682 w okresie rozliczen | 2022-12-20 14:36                              | 2022-12-20 14:36                          |
|                       |                                                         |            |                |                              |              |                  |                               |                                 |                                                                                                    | « ‹                                           | 1 > » 100 ¥<br>Strona 1 z 1 - 4 pozycji   |
|                       |                                                         |            |                |                              |              |                  |                               |                                 | 🗈 Pobi                                                                                                    | ierz informację o premi                       | ach 2 Odśwież                             |

W pozostałych kolumnach możliwe jest wyszukanie premii poprzez wpisanie wyszukiwanej frazy w polu pod nazwą kolumny.

Informację w zakresie przyznanych premii można pobrać także w formie raportu, generowanego zbiorczo w odniesieniu do danego dostawcy mocy. Raport, w formacie .xlsx, generowany jest poprzez kliknięcie przycisku "**Pobierz informację o premiach**" umieszczonego pod tabelą.

|                       | Premie za dostarczenie mocy ponad skorygowany obowiązek mocowy |           |               |                               |              |                  |                               |                 |                       |                                              |                                          |
|-----------------------|----------------------------------------------------------------|-----------|---------------|-------------------------------|--------------|------------------|-------------------------------|-----------------|-----------------------|----------------------------------------------|------------------------------------------|
| Rok dostaw 2021       | ~                                                              |           |               |                               |              |                  |                               |                 |                       |                                              |                                          |
| Numer premii 🔦        | Dostawca mocy 🗘                                                | Kod JRM ¢ | Nazwa JRM 🗢   | Kwota premii netto<br>(zi) \$ | Stawka VAT 🌣 | Kwota VAT (zf) 🗘 | Kwota premii<br>brutto (zi) ≎ | Status premii 🕈 | Adnotacje operatora 🗢 | Data i godzina<br>zmiany statusu<br>premii ≑ | Data i godzina<br>publikacji premii<br>¢ |
|                       | ~                                                              | · 🗸       |               | od • do                       | ~            | od do            | od do                         | ~               |                       | dd/mm - dd 📛                                 | dd/mm - dd 🗎                             |
| P/OZ/JRM/1965/2021/02 | Dostawca Mocy                                                  | JRM/1965  | Testowa JRM 1 | 57 386,43                     | 23%          | 13 198,88        | 70 585,31                     | Wypłacona       |                       | 2022-12-21 15:06                             | 2022-12-21 15:0                          |
| P/OZ/JRM/1967/2021/02 | Dostawca Mocy                                                  | JRM/1967  | Testowa JRM 2 | 29,60                         | 23%          | 6,81             | 36,41                         | Wypłacona       |                       | 2022-12-21 15:06                             | 2022-12-21 15:0                          |
| P/OZ/JRM/1968/2021/02 | Dostawca Mocy                                                  | JRM/1968  | Testowa JRM 3 | 836 997,34                    | 23%          | 192 509,39       | 1 029 506,73                  | Wypłacona       |                       | 2022-12-21 15:07                             | 2022-12-21 15:07                         |
|                       |                                                                |           |               |                               |              |                  |                               |                 | _                     | «                                            | 1 > » 25<br>Strona 1 z 1 - 3 pozy        |

Po kliknięciu przycisku otwiera się pole dotyczące parametrów raportu. Zdefiniowanym okresem rozliczeniowym, za który generowany jest raport, jest rok dostaw uprzednio wybrany przez użytkownika z listy rozwijalnej umieszczonej nad tabelą.

| Parametry rap    | oortu "Informacje o pre | miach"   |
|------------------|-------------------------|----------|
| Rok<br>dostaw    | 2021                    |          |
| Dostawca<br>mocy | Dostawca Mocy 2         | <b>~</b> |
|                  | 😰 Generuj Raport        | Anuluj   |

Raport generowany jest w odniesieniu do jednostek rynku mocy należących do jednego dostawcy mocy. W przypadku zamiaru wygenerowania raportu w odniesieniu do jednostek rynku mocy innego dostawcy mocy, należy wybrać odpowiedni podmiot z listy rozwijalnej w polu "**Dostawca mocy**".

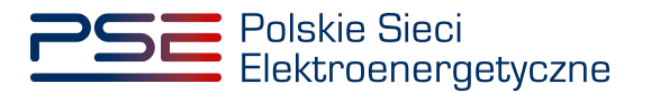

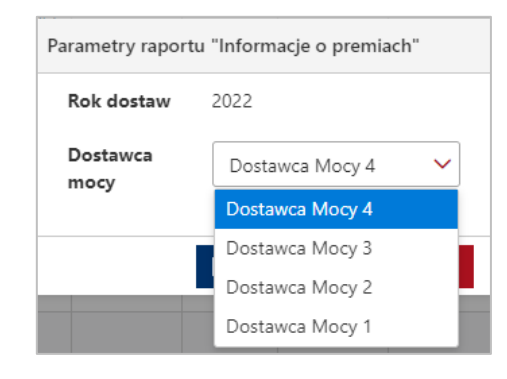

Raport jest generowany poprzez kliknięcie przycisku "**Generuj raport**". Raport zawiera:

- Okres rozliczeniowy [rok] np. 2021,
- Numer premii [P/OP/kod JRM/rok dostaw/nr premii] np. P/OP/JRM/1589/2021/01,
- Nazwę dostawcy mocy / Imię i Nazwisko np. Dostawca Mocy,
- Kod jednostki rynku mocy np. JRM/1589,
- Nazwę jednostki rynku mocy np. Testowa JRM 1,
- Adres / adres siedziby,
- NIP,
- Kwotę premii netto [zł],
- Stawka VAT [%],
- Kwota VAT [zł],
- Kwota premii brutto [zł],
- Status premii,
- Adnotacja operatora,
- Data i godzina zmiany statusu premii [rrrr-mm-dd hh:mm:ss],
- Data i godzina publikacji premii [rrrr-mm-dd hh:mm:ss].

W oparciu o dane zawarte w informacji o premiach, dla premii ze statusem "**Oczekuje na wystawienie faktury**", dostawca mocy, oddzielnie dla każdej jednostki rynku mocy, wystawia OSP fakturę, która stanowi podstawę do wypłaty premii. Proces przesyłania do OSP faktur odbywa się zgodnie z wytycznymi opisanymi w punkcie 5.